# PANDUAN LENGKAP

#### **Muhammad Noer**

PRESENTA presenta.co.id

# Panduan Lengkap Zoom Meeting

**Muhammad Noer** 

Master Trainer Presenta Edu

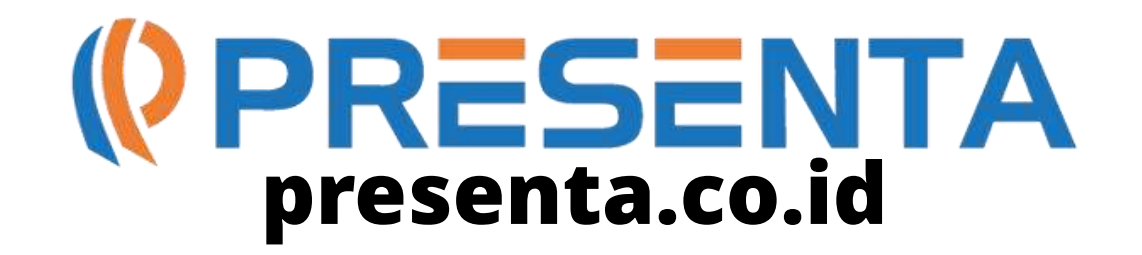

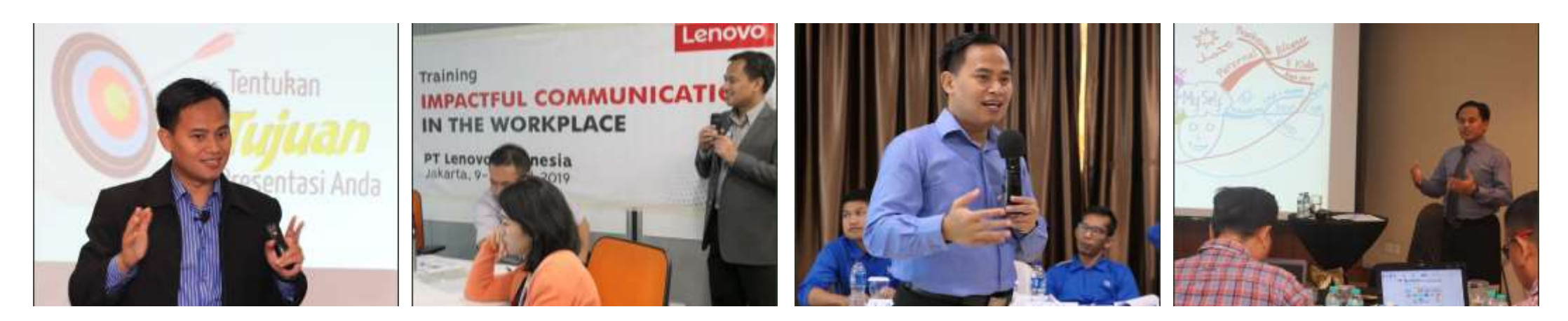

Business Presentation

#### Impactful Communication

**Training for Trainers** 

Mind Map for Business

# **Klien Lintas Industri**

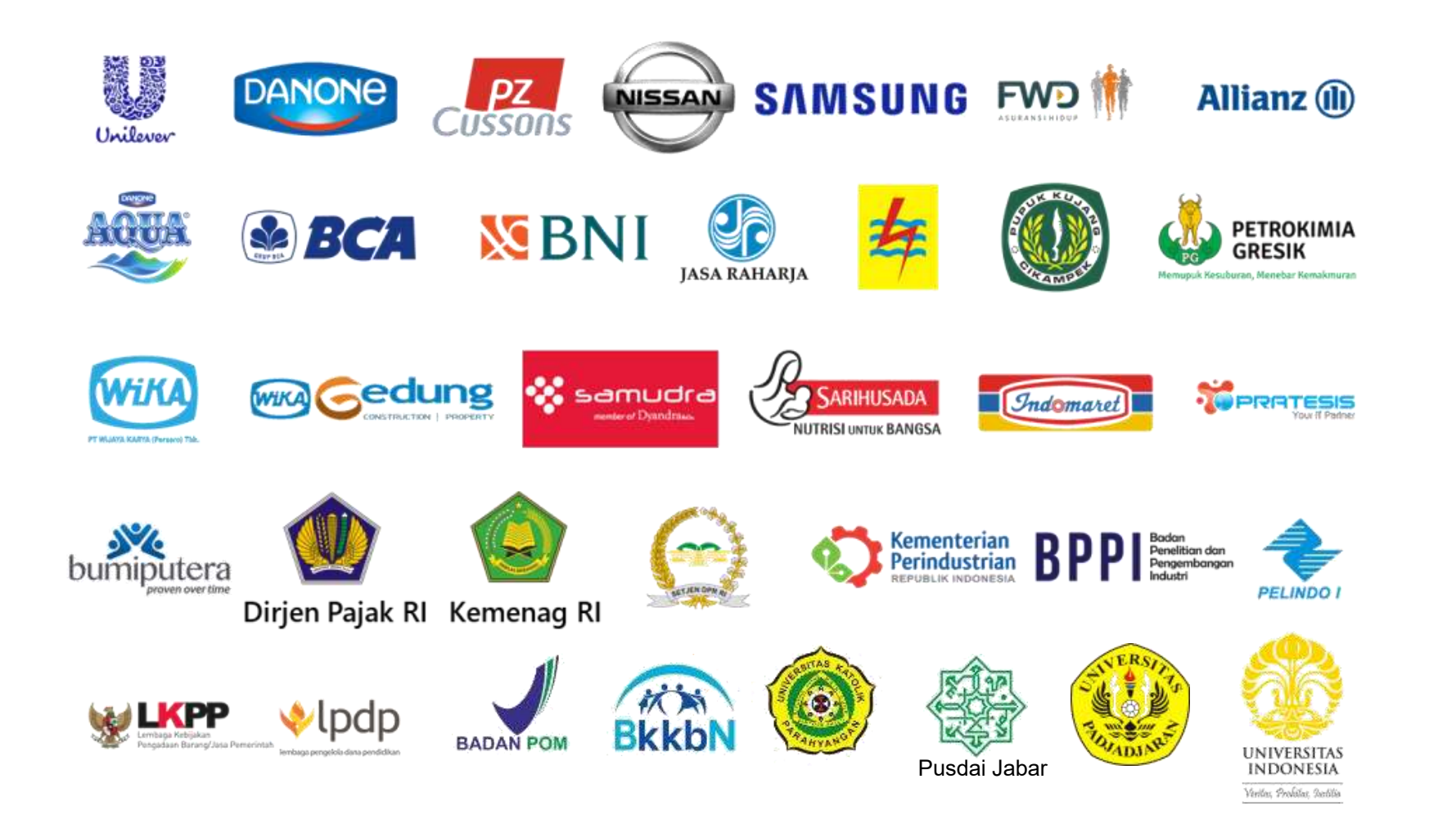

# **Basic Zoom Interface**

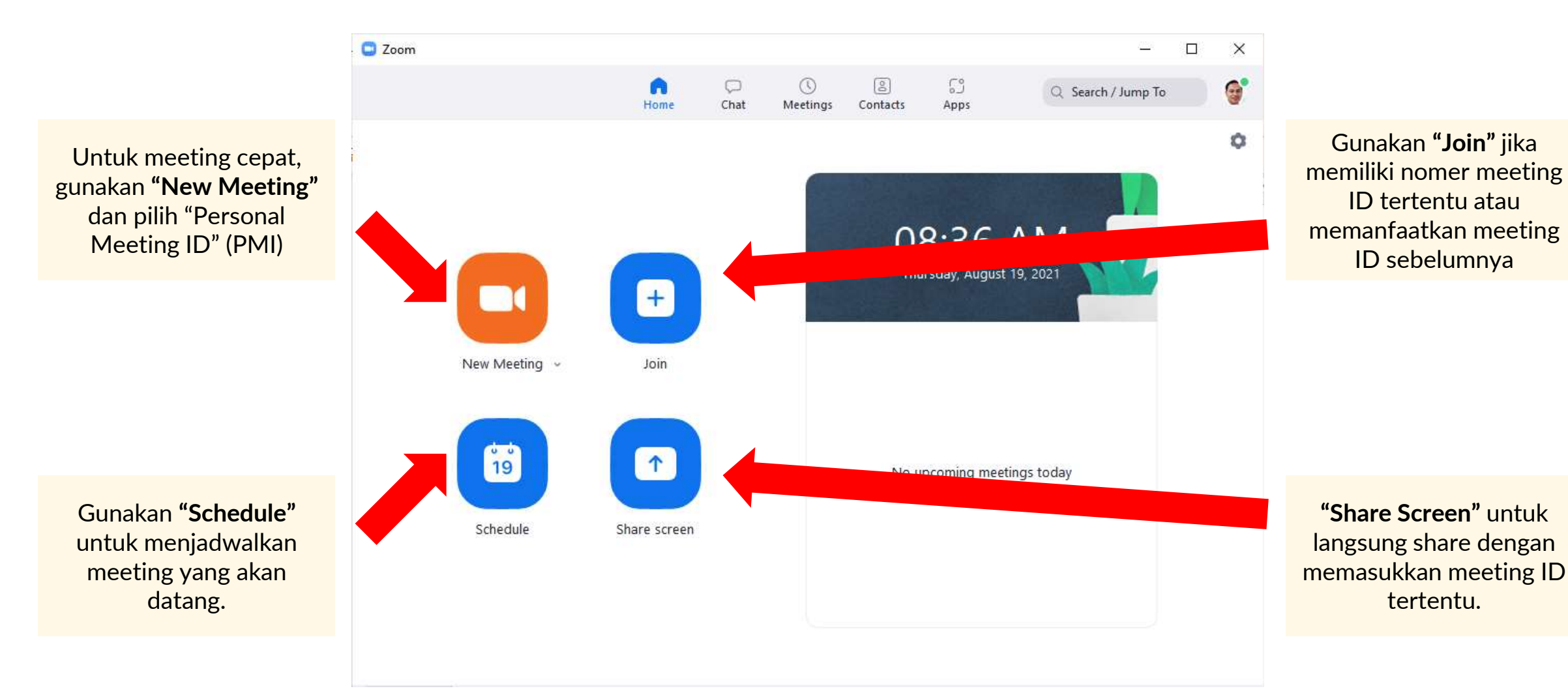

# **Share Screen**

## Izin untuk Share Screen (Jika Anda sebagai Host)

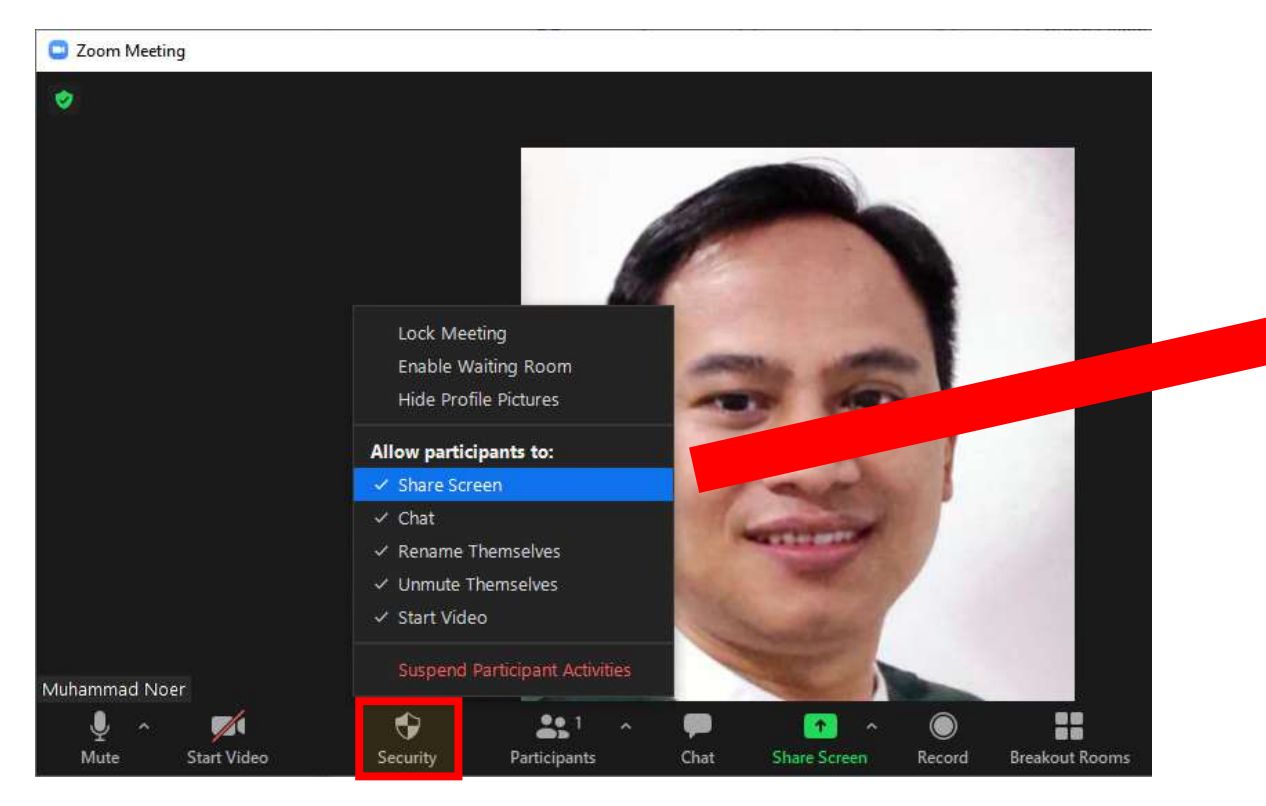

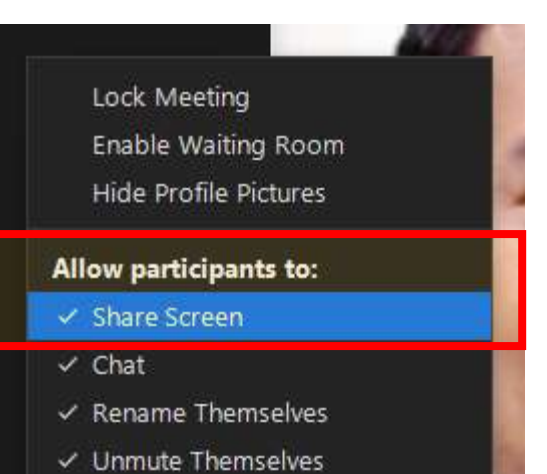

Suspend Participant Activities

✓ Start Video

KLIK untuk memberi centang pada **"Allow participant to: Share Screen"** agar bisa share layar mereka

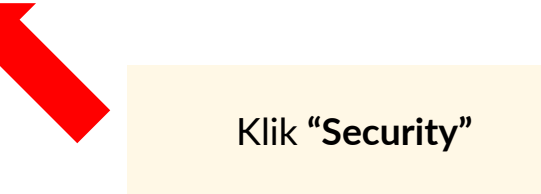

## Setting di Menu Zoom agar Participant otomatis bisa Share Screen

#### Screen sharing

Allow host and participants to share their screen or content during meetings.

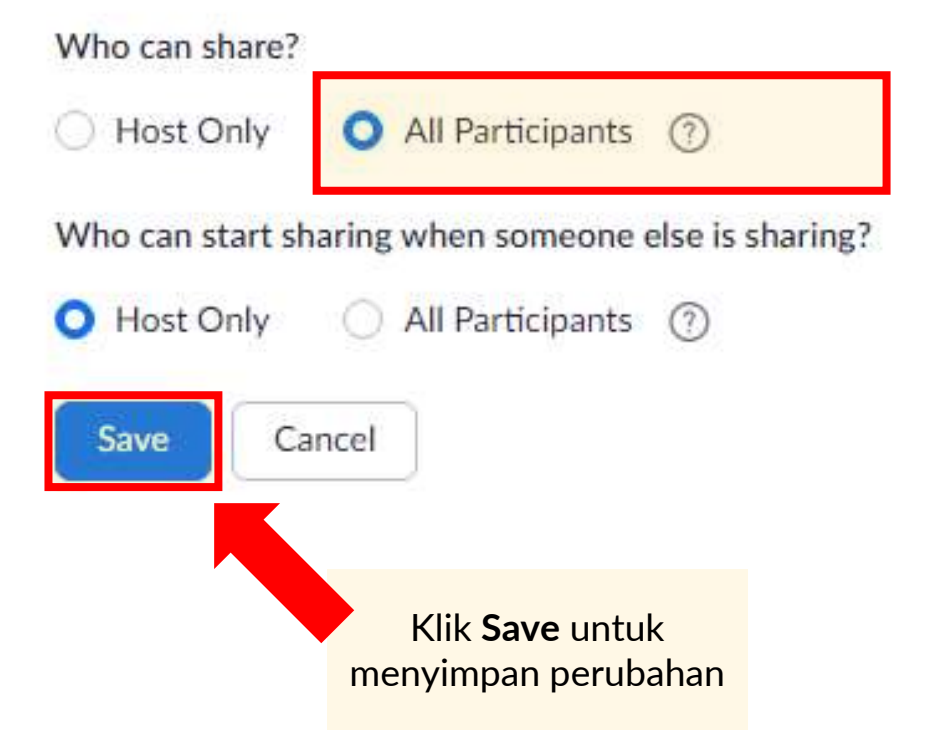

Klik **"All Participant"** untuk mengizinkan sharing. Anda tidak perlu lagi mengklik **"Allow participant to: Share screen"** setiap kali memulai Zoom.

# **Cara Share Screen**

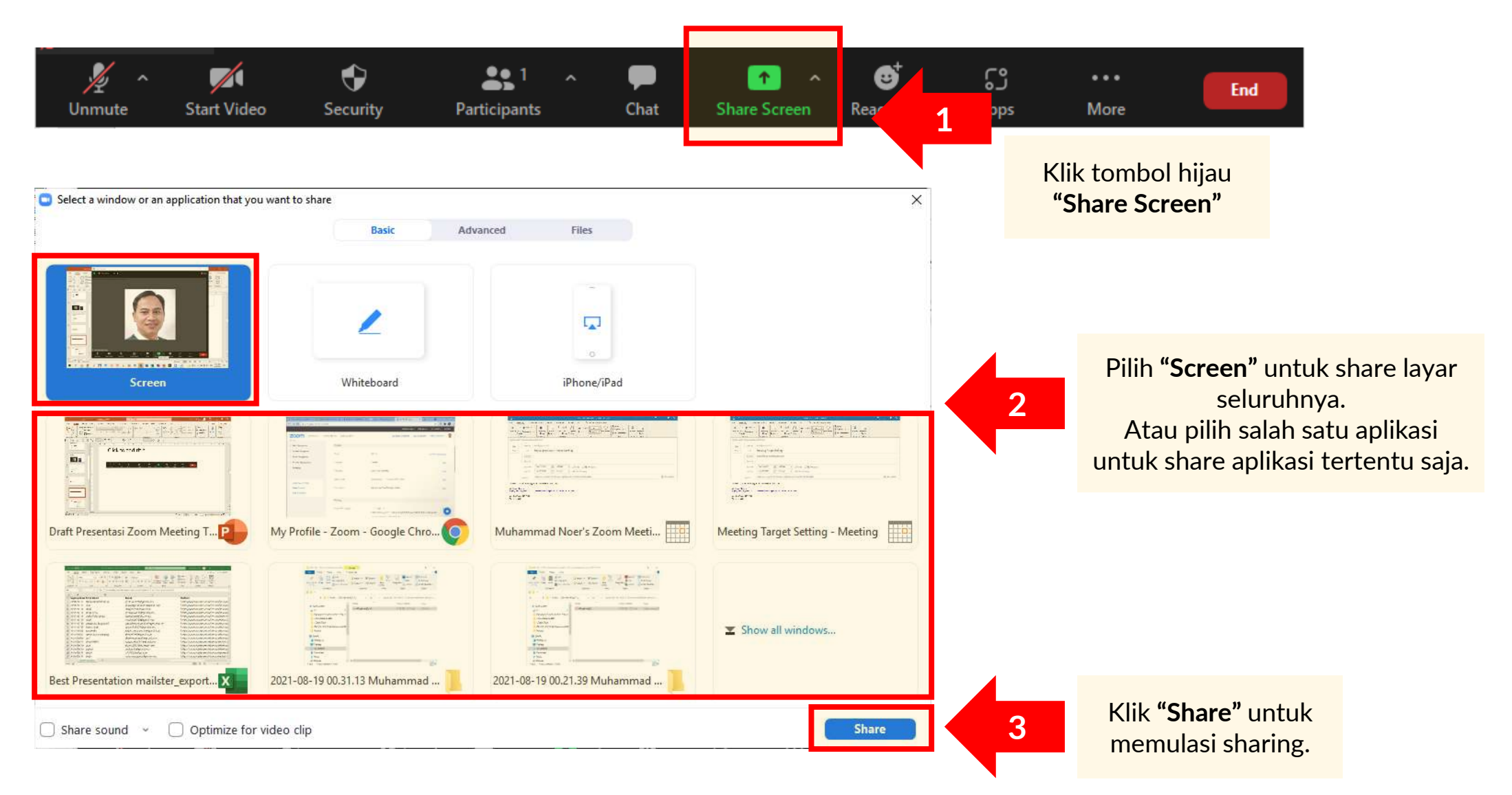

# Share PowerPoint (1)

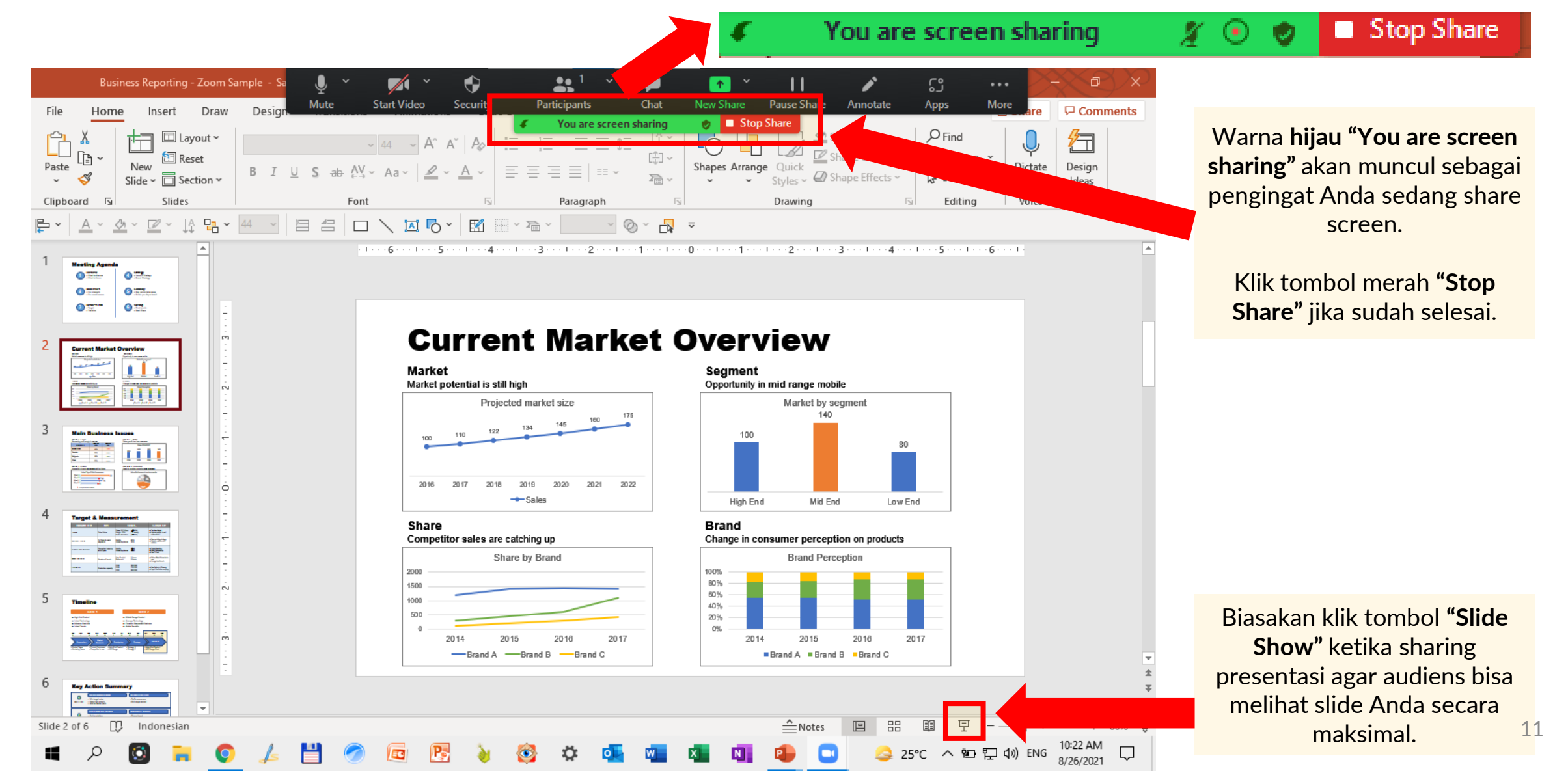

# Share PowerPoint (2)

### **Current Market Overview**

#### Market

Market potential is still high

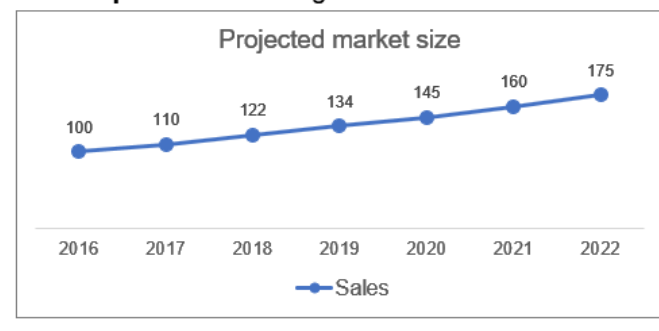

#### Share Competitor sales are catching up

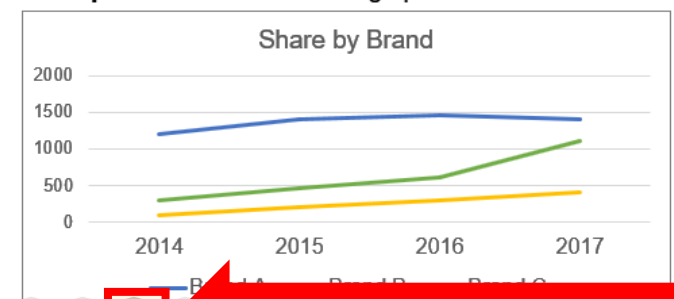

#### Segment

You are screen sharing

Opportunity in mid range mobile

👩 🔲 Stop Share

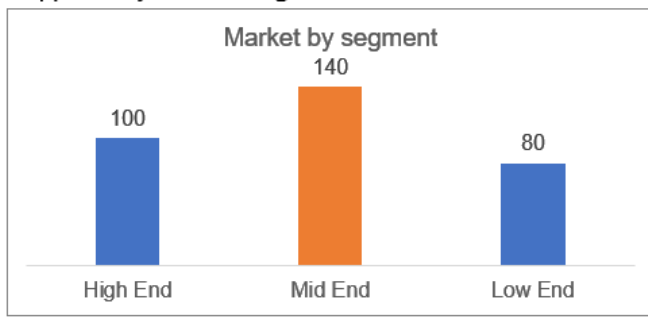

#### Brand Change in consumer perception on products

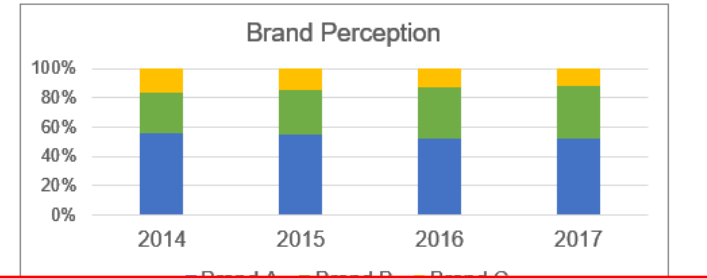

Tampilan **Slide Show** akan membuat slide Anda lebih mudah terbaca dan tampil maksimal di layar

Jika ingin memberi penekanan pada bagian tertentu dari slide, klik tombol kaca pembesar di tampilan Slide Show PowerPoint

# **Share PowerPoint (3)**

## **Current Market Overview**

Market

Market potential is still high Projected market size 100 110 122 134 145 160 175 2016 2017 2018 2019 2020 2021 2022 Sales

# Opportunity in mid range mobile Market by segment 140 80 High End Mid End Low End

👩 🔲 Stop Share

#### Brand

Segment

You are screen sharing

Change in **consumer perception** on products

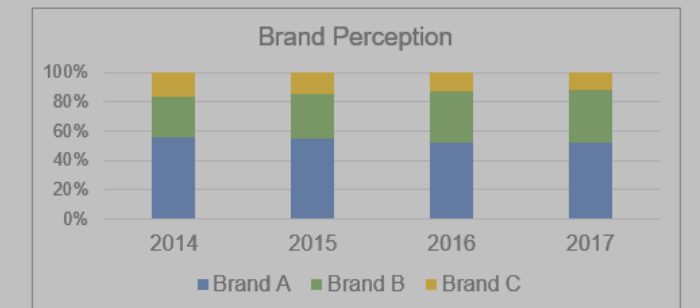

Arahkan tanda kaca pembesar ke area yang mau ditonjolkan misalnya pada salah satu grafik yang ada.

#### Share

#### Competitor sales are catching up

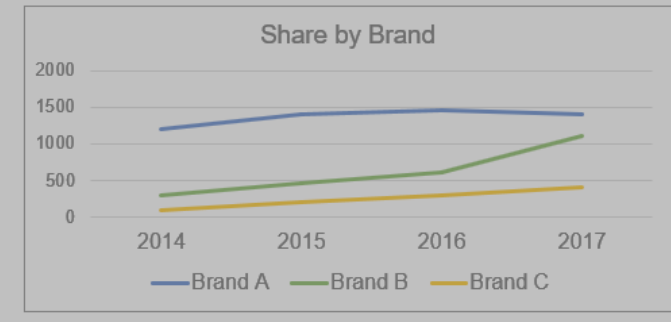

# Share PowerPoint (4)

# **Current Market C**

You are screen sharing

📀 🗉 Stop Share

### Market

Market potential is still high

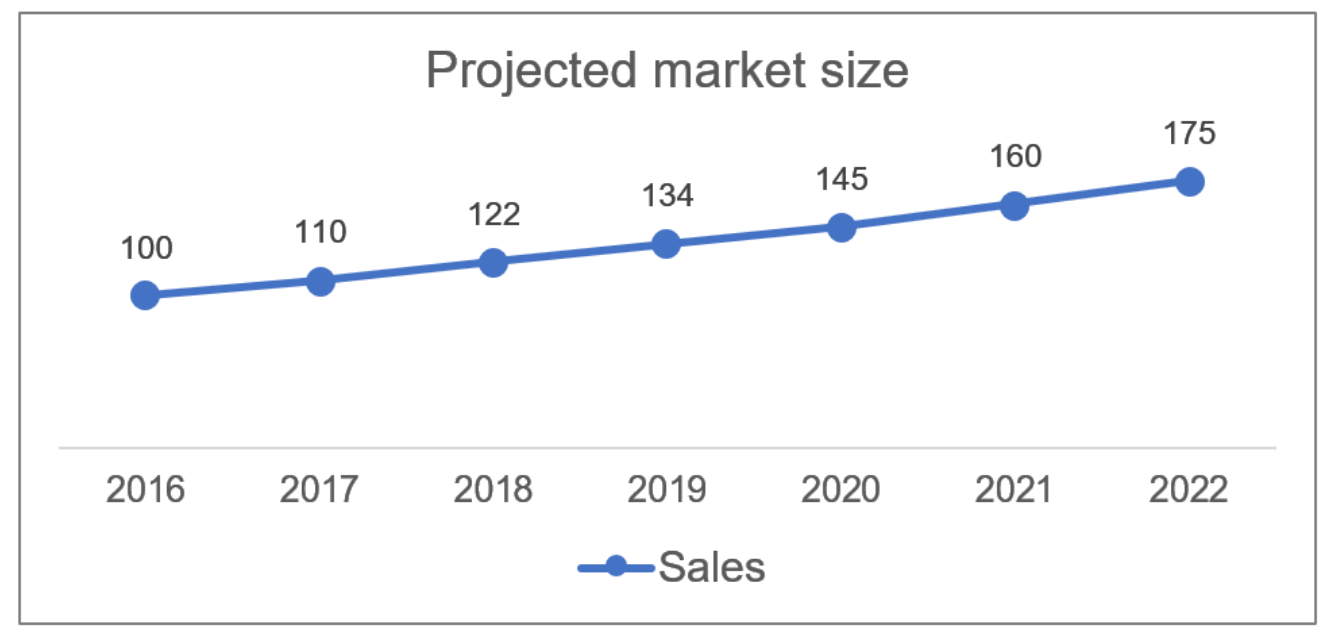

Grafik akan **tampil maksimal** karena diperbesar.

Setelah selesai klik lagi untuk menampilkan seluruh layer.

## **Share Screen – Whiteboard**

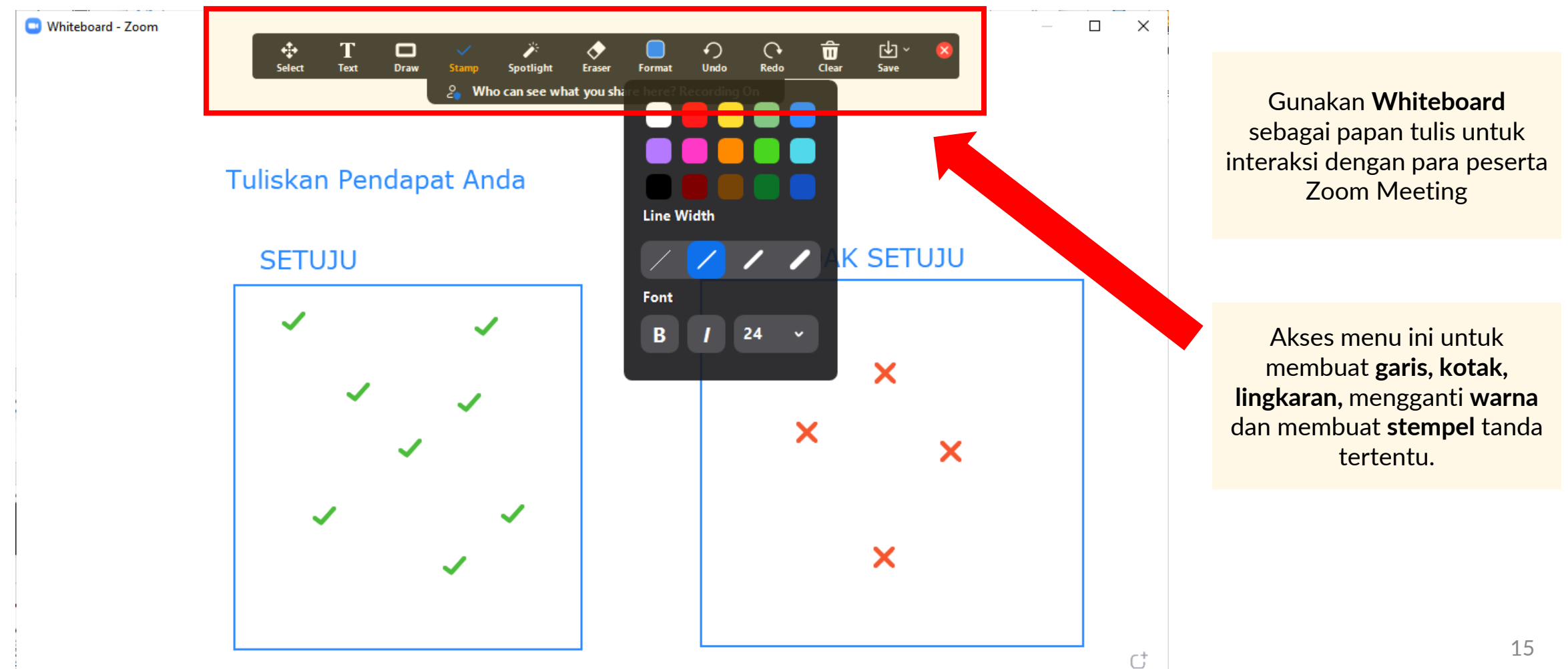

# **Share Screen – Whiteboard**

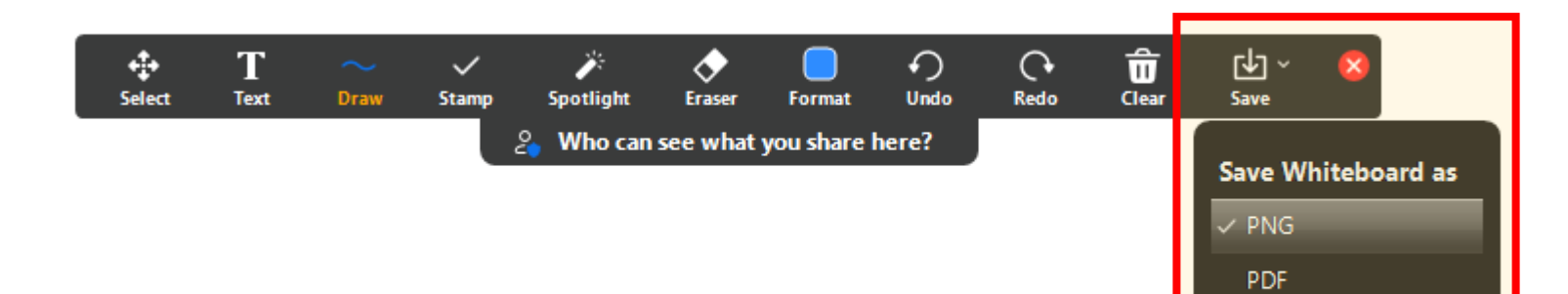

Selesai sharing, jangan lupa untuk **menyimpan Whiteboard** sebagai file gambar **PNG** atau file **PDF** sesuai keperluan.

# Setting di Menu Zoom agar whiteboard agar selalu tersimpan (auto save)

#### Whiteboard

Allow host and participants to share whiteboard during a meeting 😥

Allow saving of whiteboard content 😥

🕗 Auto save whiteboard content when sharing is stopped 😥

Save as PNG

Save as PDF

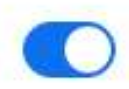

Klik pilihan ini agar **Whiteboard** secara **otomatis tersimpan** setelah selesai Share Screen. Sangat berguna agar tidak lupa menyimpan catatan di Whiteboard. Simpan dalam format PNG untuk kemudahan berbagi lewat WA dan lainnya.

# Setting Audio dan Video

## Mengaktifkan dan Mematikan Audio dan Video

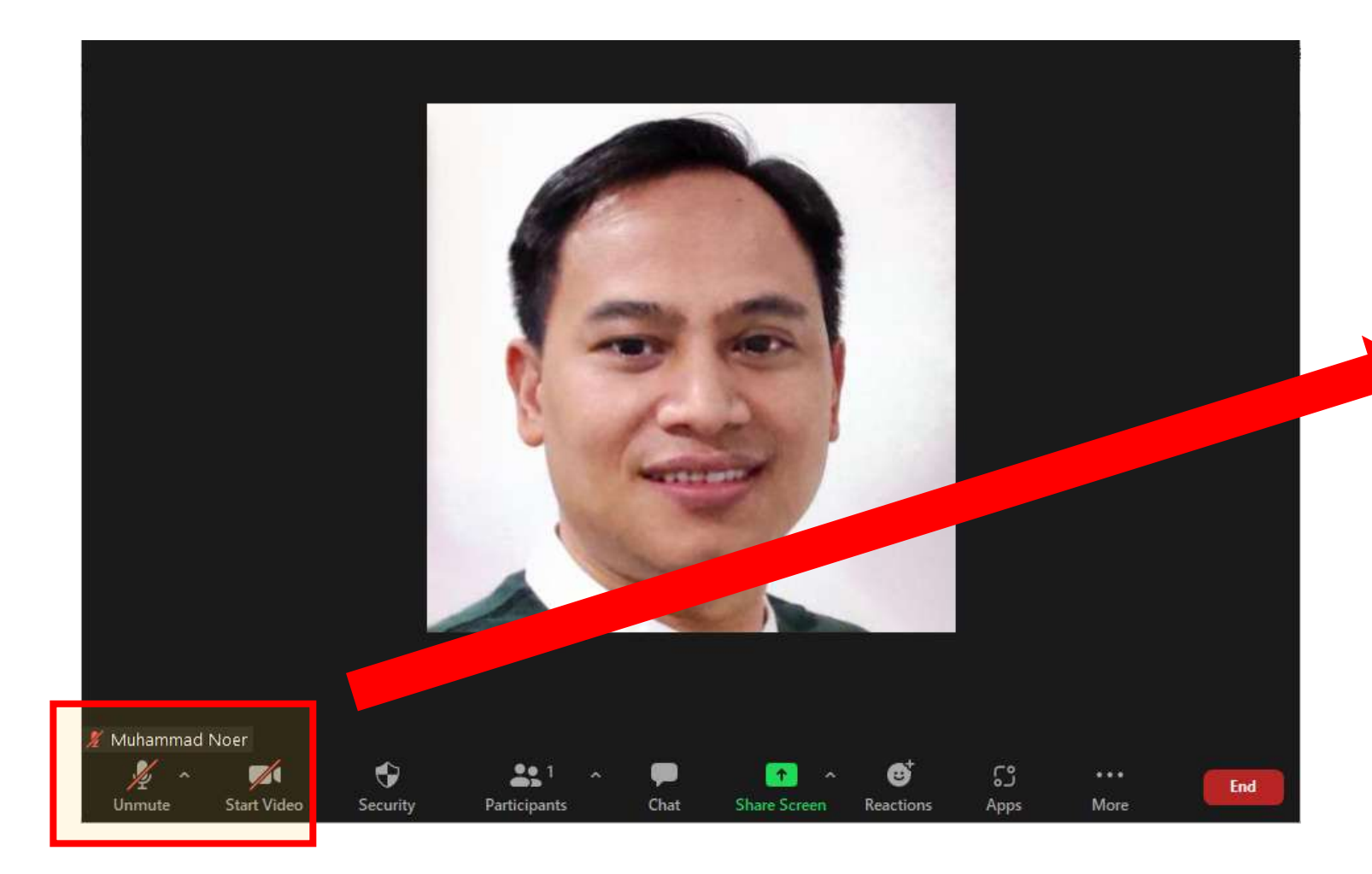

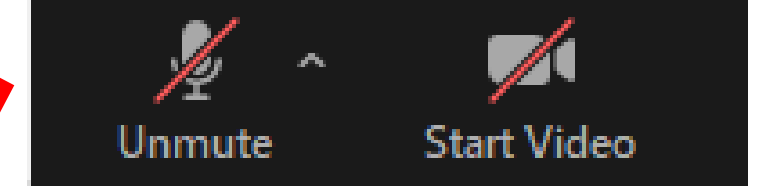

Klik tanda Microphone untuk On dan Off. Klik tanda Video untuk On dan Off. Tanda silang berarti Audio atau Video tidak aktif.

# Setting Audio

Klik untuk setting audio

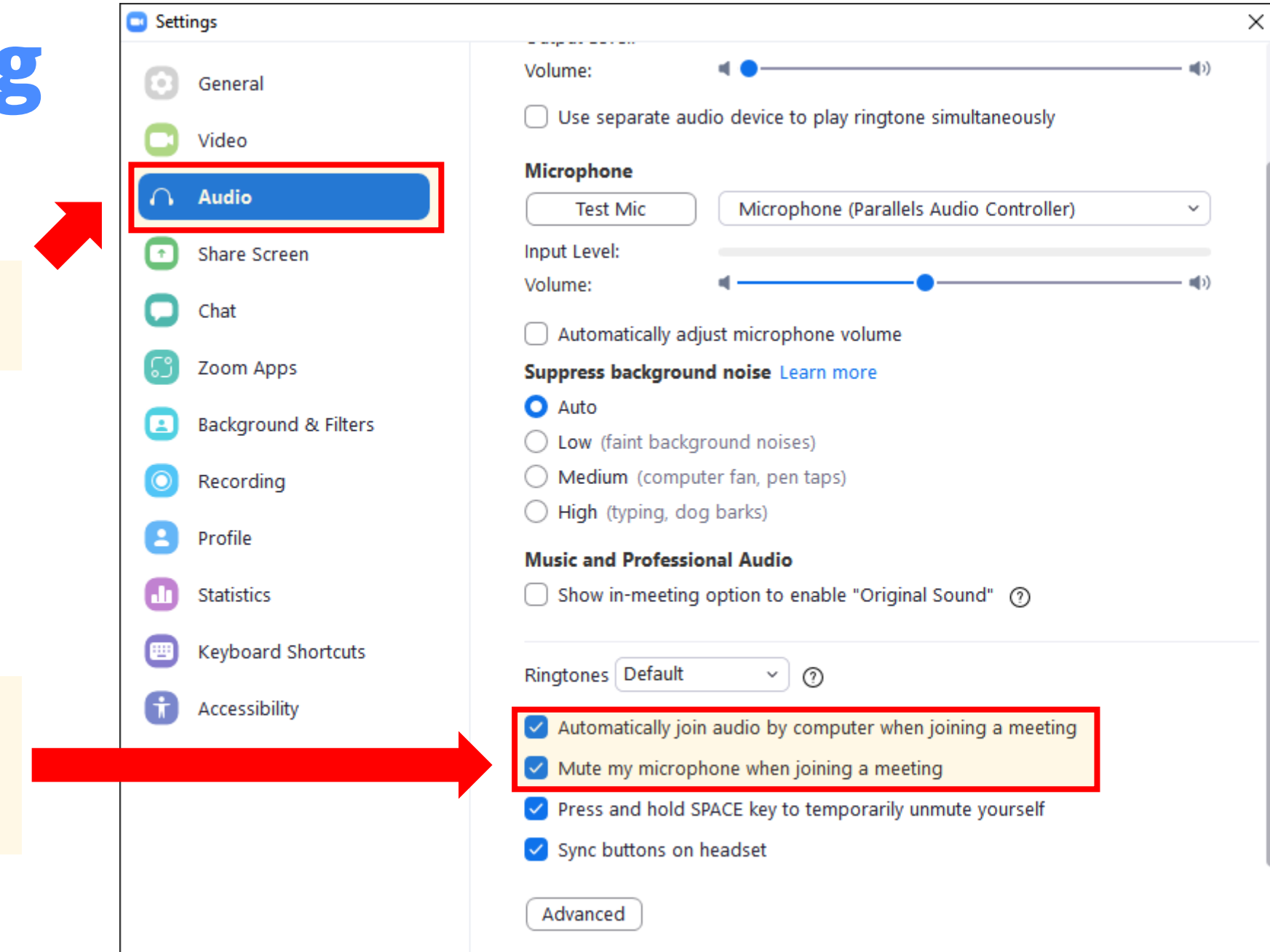

Centang dua pilihan ini agar otomatis ikut audio komputer dan mute ketika baru bergabung

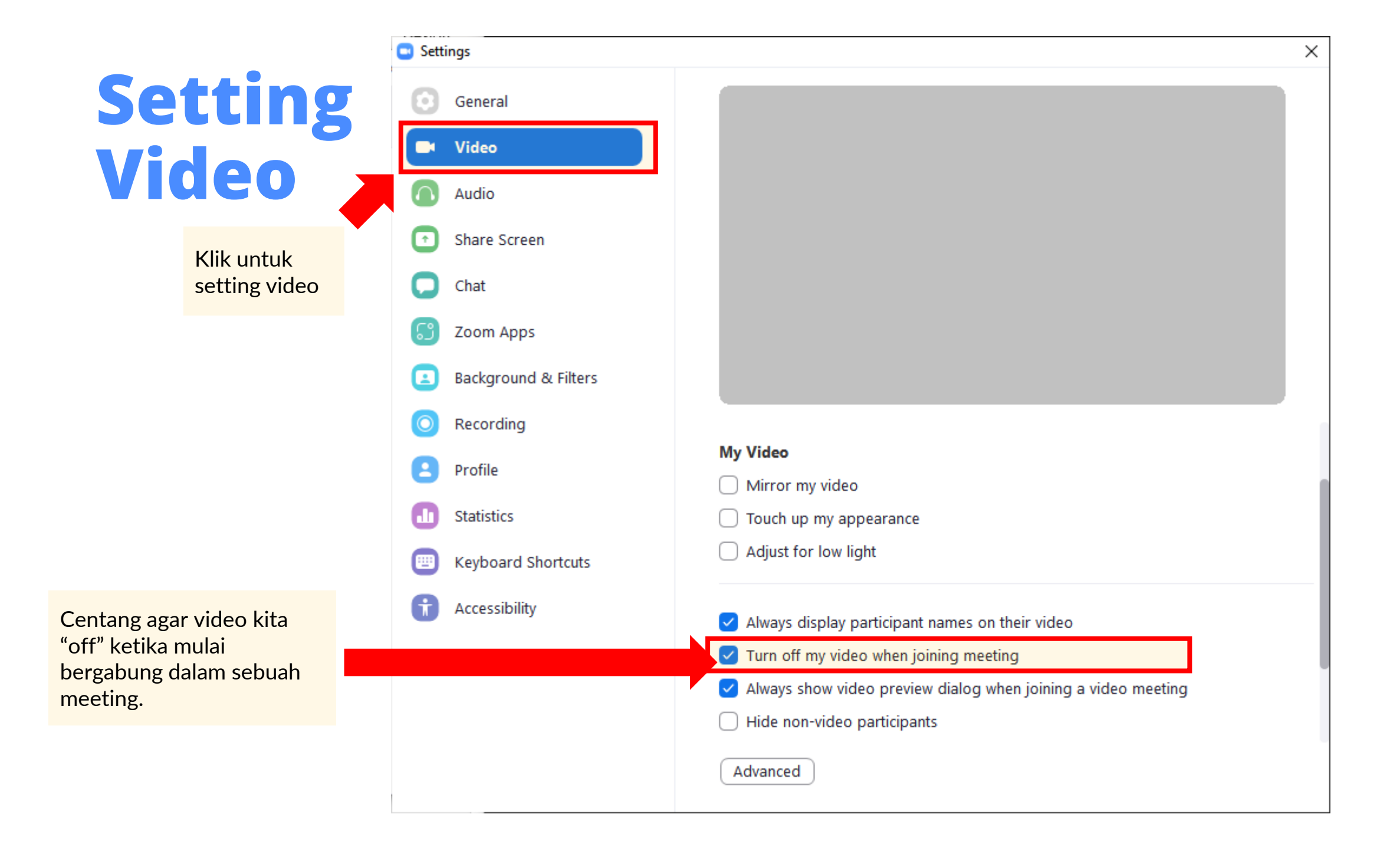

# Membuat dan Menjadwalkan Meeting

# **Membuat Meeting Cepat**

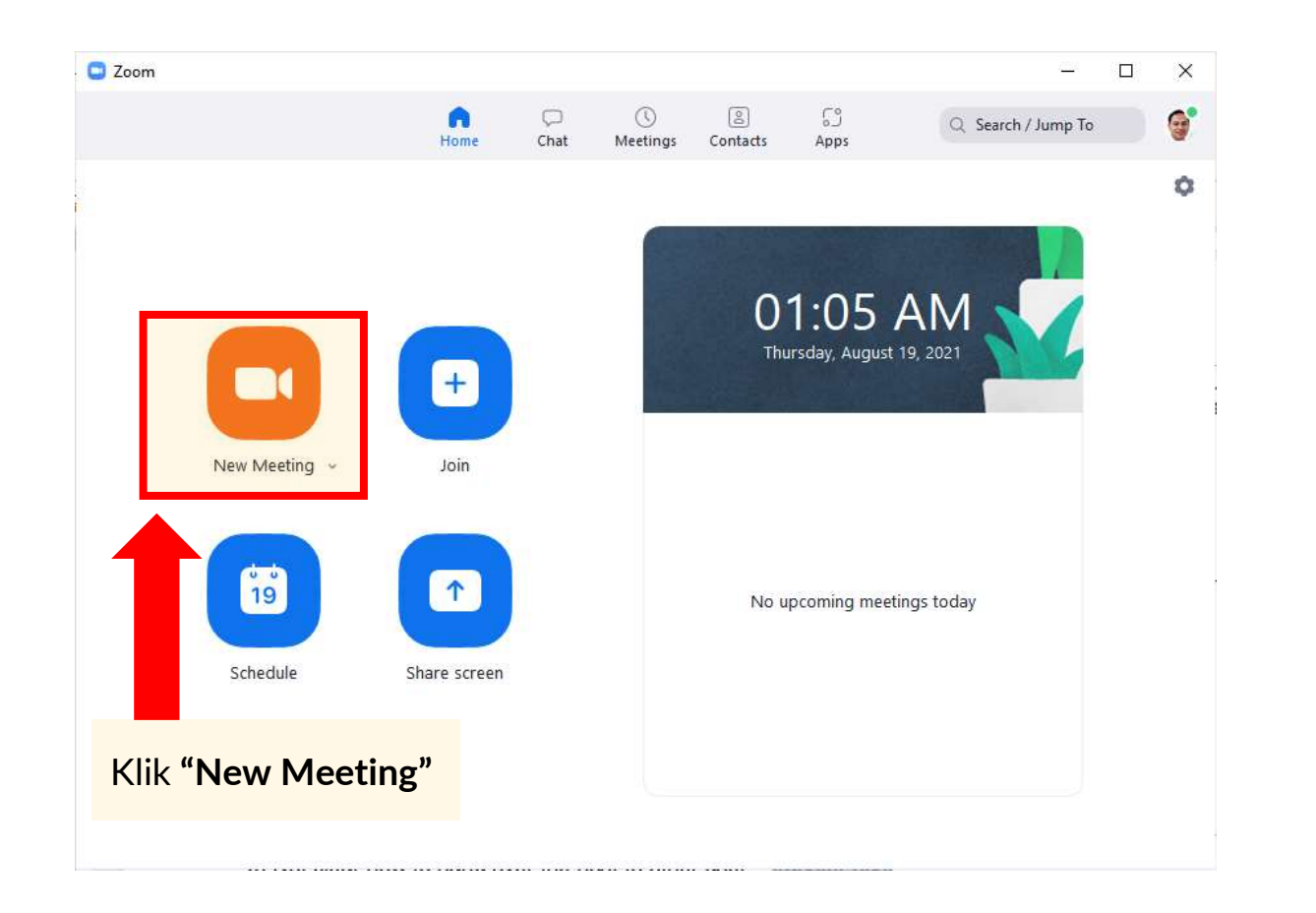

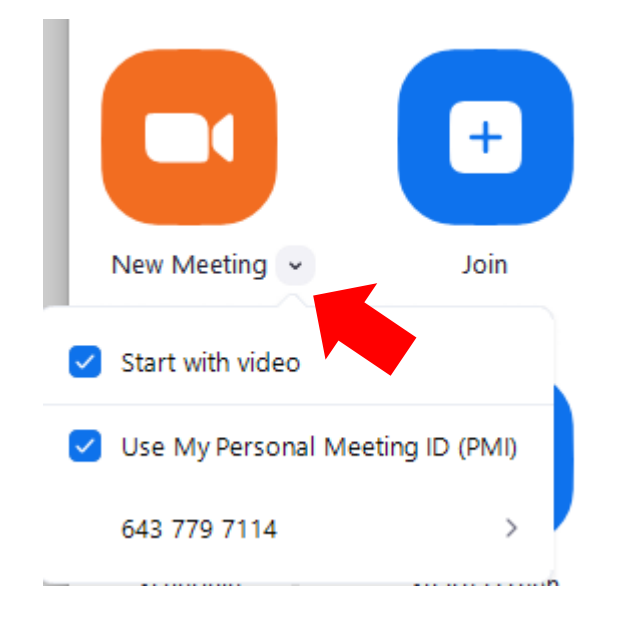

Klik tanda panah kecil untuk pilihan agar menggunakan **Personal Meeting ID (PMI)** 

## **Membuat Meeting Terjadwal** (Scheduled Meeting)

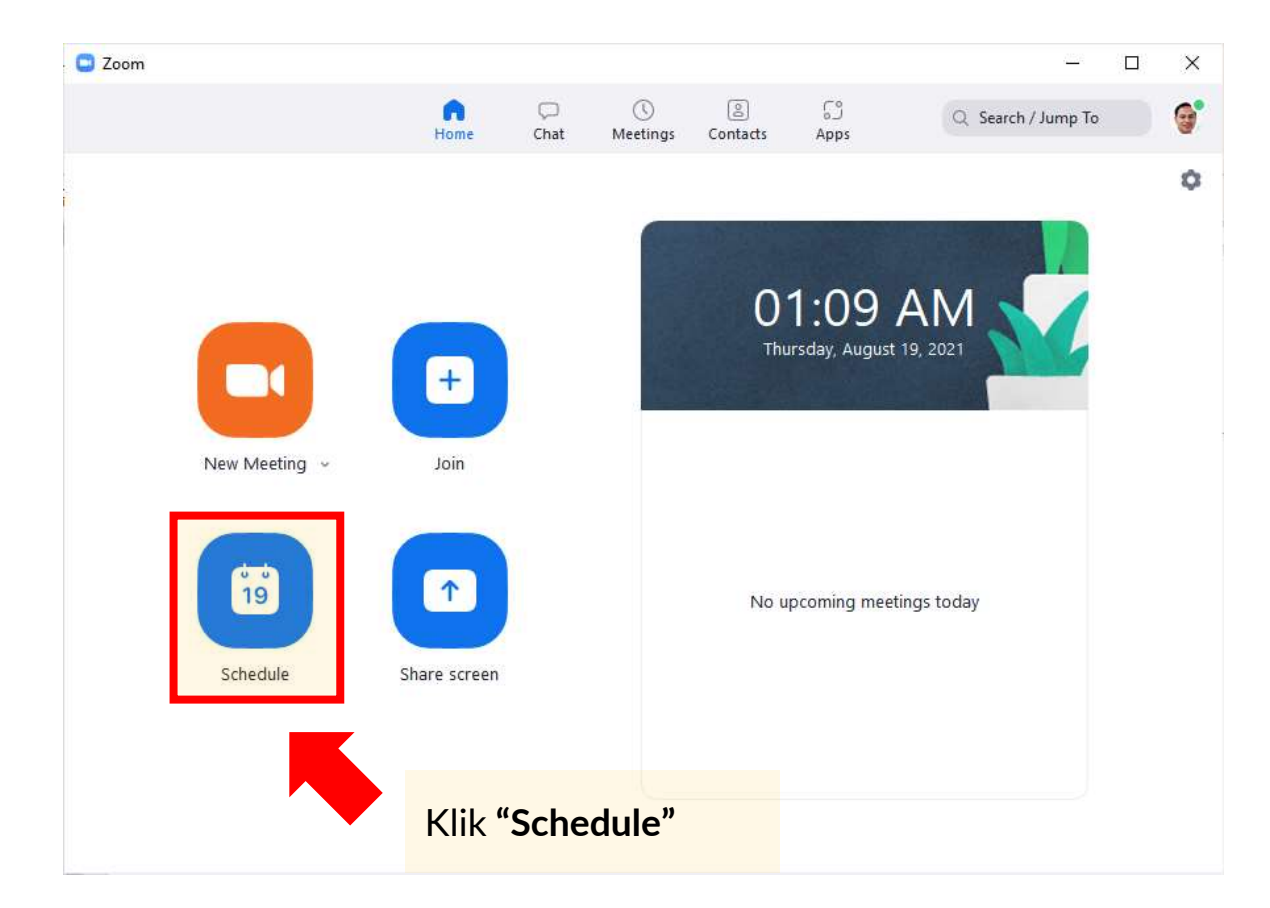

 $\times$ 

#### Calcadada Maatima

| Schedule Meeting                                                                 |                             | Membuat Meeting                                                                                                    |                        |  |  |  |  |
|----------------------------------------------------------------------------------|-----------------------------|----------------------------------------------------------------------------------------------------|------------------------|--|--|--|--|
| Monting Target Setting                                                           |                             | Teriadwal                                                                                                    |                        |  |  |  |  |
|                                                                                  |                             |                                                                                                    |                        |  |  |  |  |
| Start: Thu August 26, 2021                                                       | ~ 09:00 AM ~                |                                                                                                    |                        |  |  |  |  |
| Duration: 0 hour ~ 30 minu                                                       | ites ~                      | Tentukan topik dan waktu                                                                                                    |                        |  |  |  |  |
| Recurring meeting                                                                | Time Zone: Bangkok 🐱        |                                                                                                    |                        |  |  |  |  |
| Meeting ID                                                                       |                             |                                                                                                    |                        |  |  |  |  |
| Generate Automatically                                                           | nal Meeting ID 643 779 7114 |                                                                                                    |                        |  |  |  |  |
| Security<br>Passcode noer<br>Only users who have the invite link or passcode car | a join the meeting          | Aktifkan passcode. Buat passcode<br>custom yang memudahkan<br>participant jika perlu                                         |                        |  |  |  |  |
| Only users admitted by the host can join the meeting                             | ng                          | Advanced Ontions                                                                                                    |                        |  |  |  |  |
| Video                                                                            |                             | Allow participants to join anytime                                                                                           |                        |  |  |  |  |
| Host: O On Off Participa                                                         | nts: 🗿 On 🔵 Off             | After scheduling this meeting, the settings you change here will a<br>meetings with the Personal Meeting ID. Revert Settings | apply to all scheduled |  |  |  |  |
| Calendar                                                                         |                             | Mute participants upon entry                                                                                                 |                        |  |  |  |  |
| O Outlook O Google Calendar                                                      | Other Calendars             | Automatically record meeting on the local computer                                                                           | Klik save untuk        |  |  |  |  |
| Advanced Options 🤟                                                               |                             | Approve or block entry for users from specific countries/regions                                                             |                        |  |  |  |  |
|                                                                                  | Save                        | Advanced Option untuk<br>setting tambahan                                                                                    | Save                   |  |  |  |  |

25

## Kirim email undangan lewat Outlook

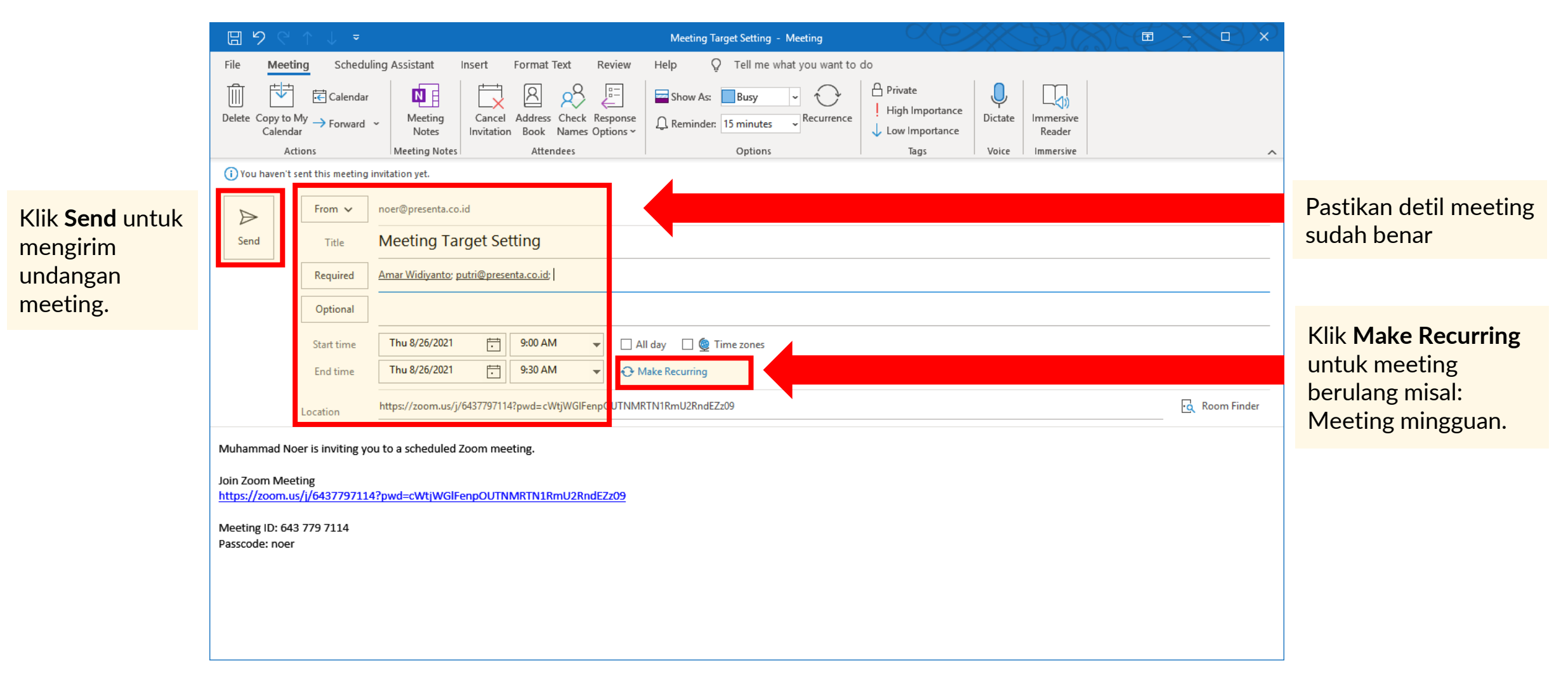

# **Mengirim Undangan Via WA**

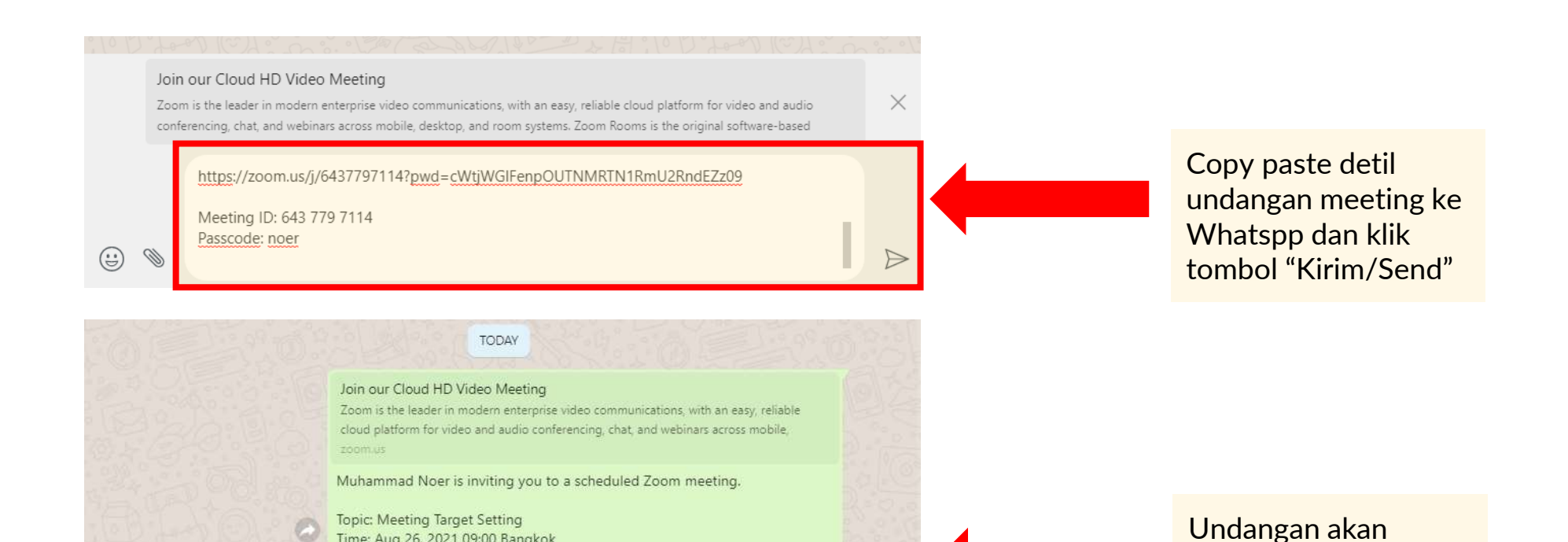

4:30 PM 1/

terkirim kepada

individu atau grup

yang Anda kirim link

Type a message

(:) D Time: Aug 26, 2021 09:00 Bangkok

https://zoom.us/j/6437797114?

Meeting ID: 643 779 7114 Passcode: noer

pwd=cWtjWGIFenpOUTNMRTN1RmU2RndEZz09

Join Zoom Meeting

## Menjadwalkan Meeting Berulang (Misal Mingguan)

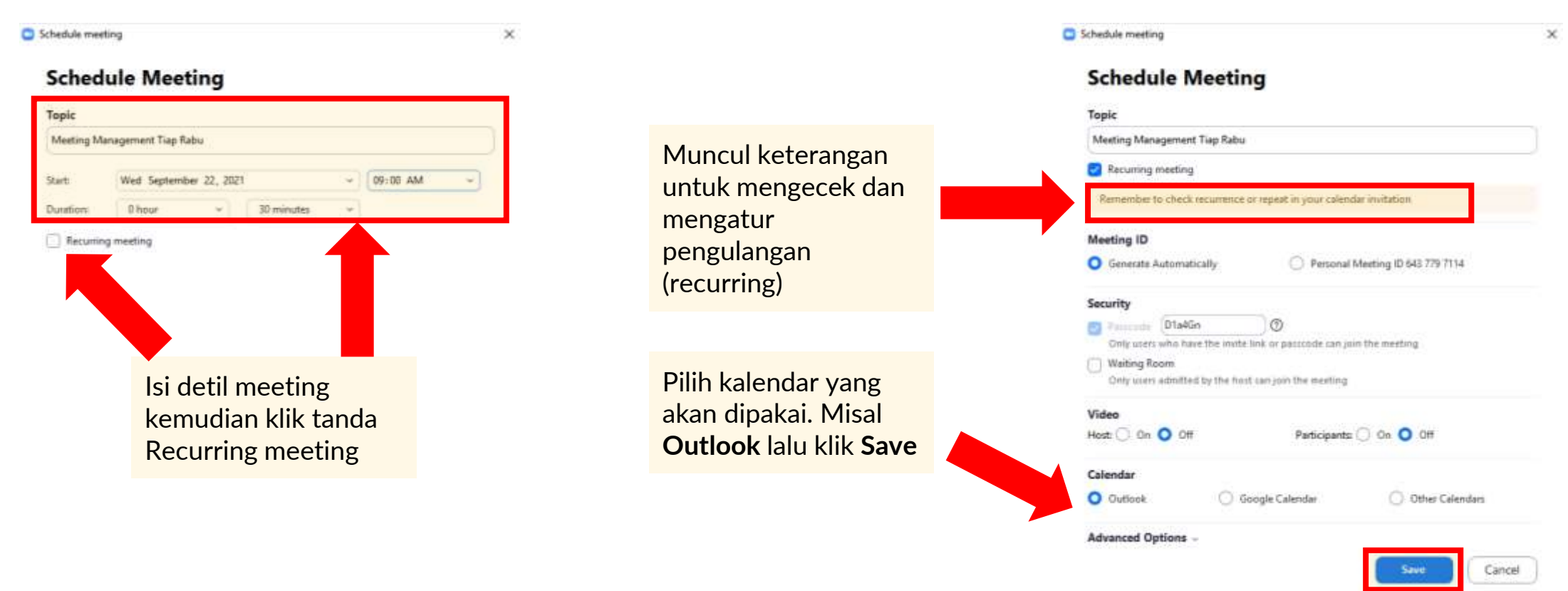

## Mengatur Detil Meeting Berulang di Microsoft Outlook

| 間のの                           |                                                       |                                      |                              |                        | Meeting Manage                                                              | ment Tiap Rabi       | i - M                    | willing.                                                 | 19111                                            |               | 102                 |
|-------------------------------|-------------------------------------------------------|--------------------------------------|------------------------------|------------------------|-----------------------------------------------------------------------------|----------------------|--------------------------|----------------------------------------------------------|--------------------------------------------------|---------------|---------------------|
| File Mer                      | ting Schedu<br>→ ECalenda<br>to My → Forward<br>rodar | ling Assistant                       | Tracking<br>Meeting<br>Notes | Insert Forma           | at Text Review (<br>R R F F<br>dress Check Response<br>look Names Options * | Help Q<br>Show As:   | Telt I                   | ne what you want to d<br>kay - O<br>ninutes - Recurrence | to<br>Private<br>High Importance                 | Q.<br>Dictate | Immersive<br>Reader |
|                               | Actions                                               | Zoom                                 | Meeting Note                 | n                      | Attendees                                                                   |                      | 0                        | Iptions                                                  | Tags                                             | Volce         | Immersive           |
| Serci Undate                  | From 👻                                                | noer@presenta.c<br>Meeting M         | <br>anageme                  | ent Tiap Rabu          | i -                                                                         | Арро                 | intme<br>ointme          | nt Recurrence<br>Int time                                | ai l                                             |               | ×                   |
| opular                        | Required                                              |                                      |                              |                        |                                                                             | End:<br>Dura<br>Reco | ntion:                   | 9.30 AM 30 minutes 4                                     | 2                                                |               | -                   |
|                               | Start time<br>End time                                | Wed 9/22/2021<br>Wed 9/22/2021       | 0                            | 9:00 AM +<br>9:30 AM + | 🗋 All day 🔄 👲 Ti<br>🕑 Malæ Recurring                                        |                      | aily<br>Veekty<br>fonthi | Recur every 1 Monday Finday                              | week(s) on:<br>Tuesday ØWed<br>Saburday Sund     | nesday<br>lay | □ Thursday          |
| Muhammad                      | Location                                              | https://zoom.us/<br>g you to a sched | y91622963097<br>uled Zoom r  | /pwd=040a009273i       | ertow sevi-zoque                                                            | Ran                  | ge of r<br>t (W          | ecurrence<br>ed 9/22/2021 💽 (<br>(                       | 8) End by: Frif 12/31/20<br>) End after: 25 octo | 121 Same      | 20                  |
| Topic: Meeti<br>Time: This is | ing Managemer<br>a recurring me                       | nt Tiap Rabu<br>eting Meet any       | ime                          |                        |                                                                             |                      |                          | ОК                                                       | No end date                                      | arrena        |                     |
| https://zoom                  | n.us/j/9162296                                        | 3097?pwd=OHJ                         | aQ09ZT3Er1                   | TDIKRTRVbjRvLzZ        | 00109                                                                       | _                    |                          |                                                          |                                                  |               |                     |
| Meeting ID: 1<br>Passcode: D1 | 916 2296 3097<br>1a4Gn                                |                                      |                              |                        |                                                                             |                      |                          |                                                          |                                                  |               |                     |

Tentukan pola pengulangan. Misal setiap 1 minggu sekali di hari Rabu.

Setelah itu tentukan pengulangan sampai kapan atau sampai berapa kali.

Setelah selesai klik "OK"

Klik **"Make Recurring"** untuk mengatur meeting yang berulang.

# Mengaktifkan Virtual Background

# **Mengatur Virtual Background**

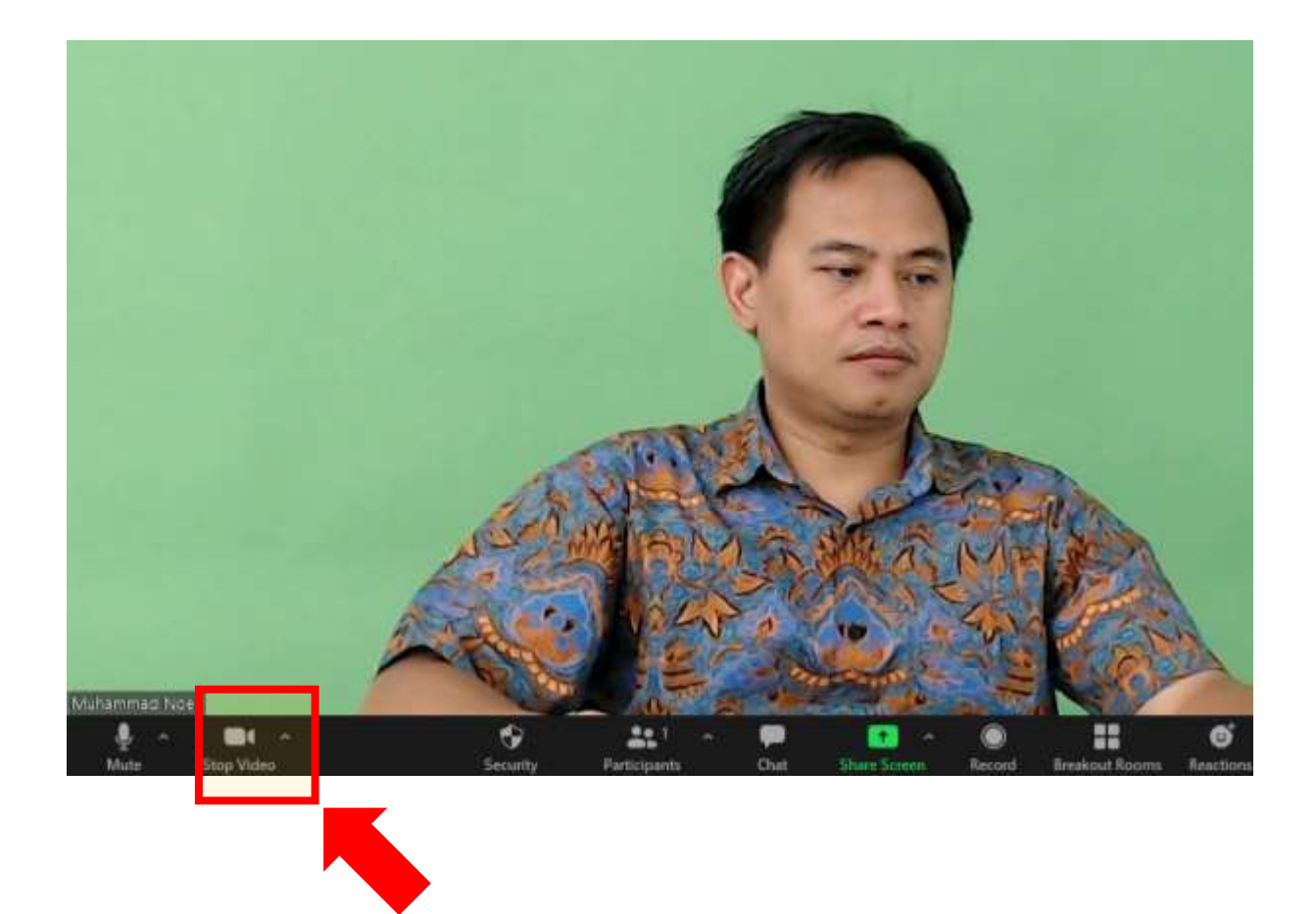

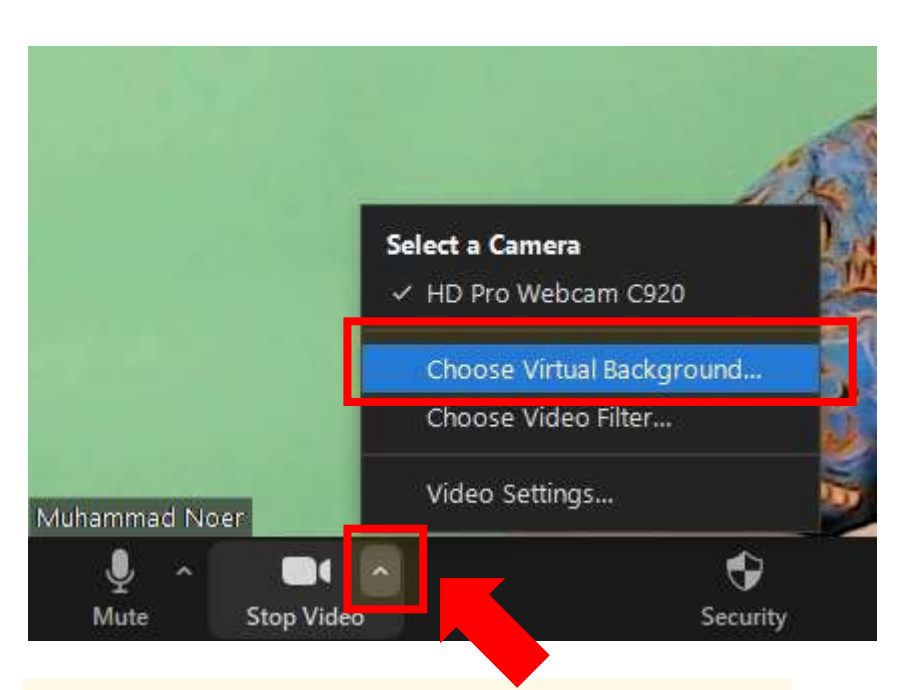

Klik tanda panah kecil di dekat setting video lalu pilih **"Choose Virtual Background"** 

# **Memilih Virtual Background**

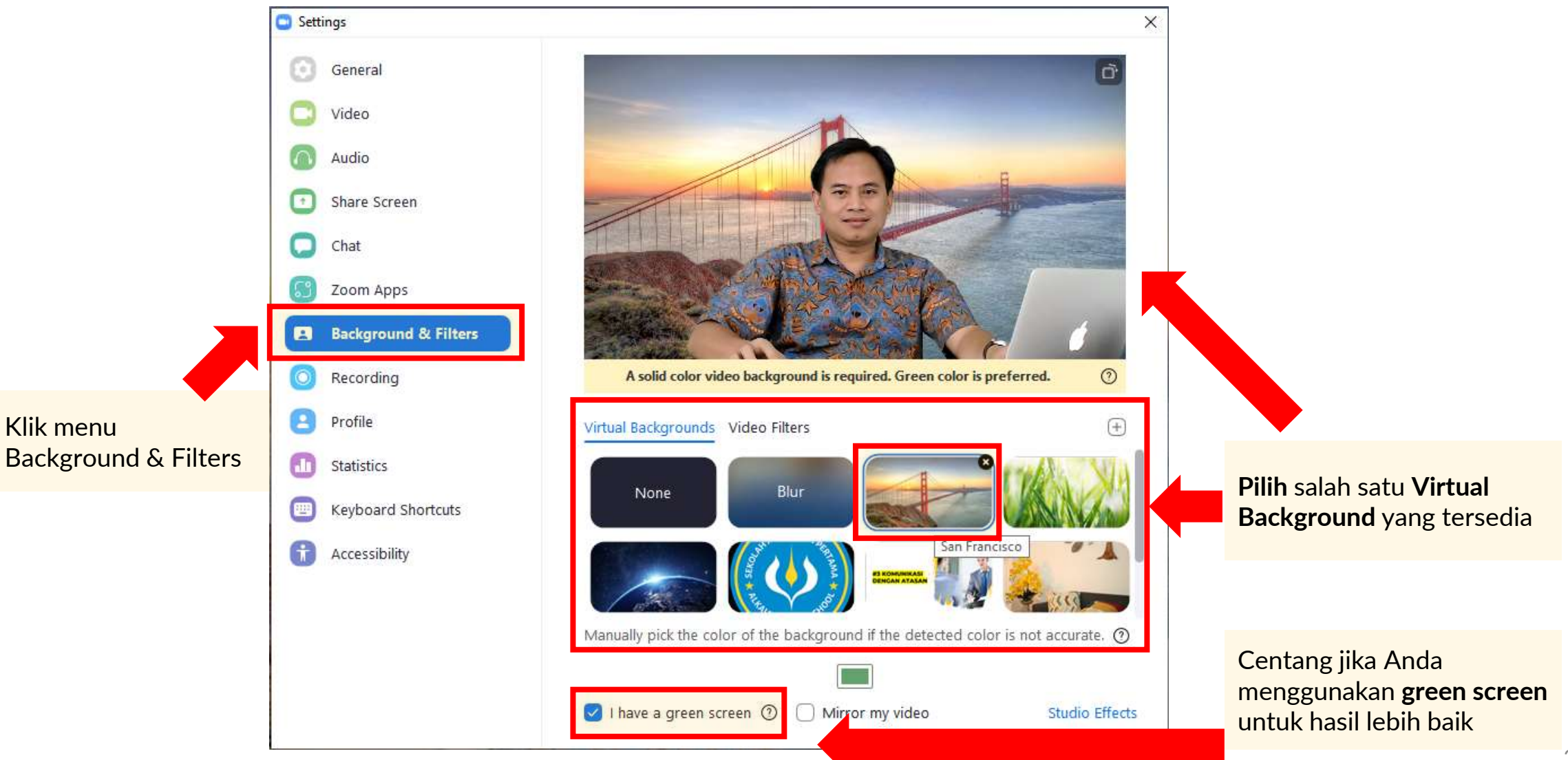

# **Memilih Virtual Background**

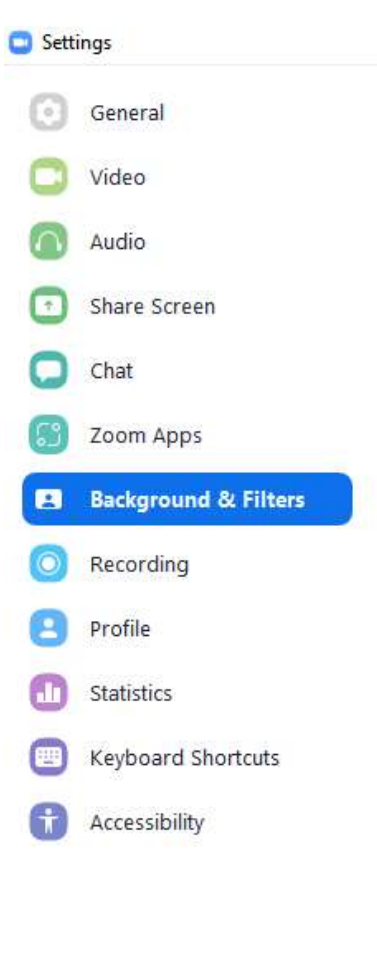

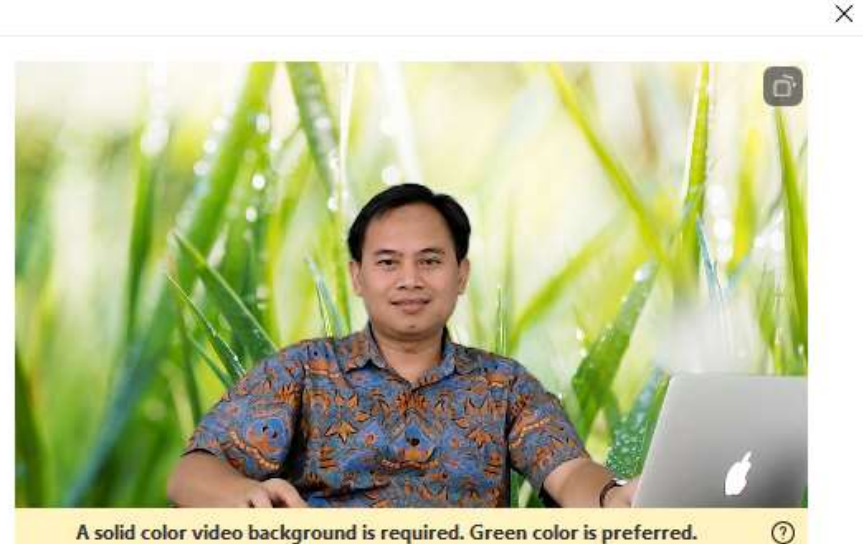

A solid color video background is required. Green color is preferred.

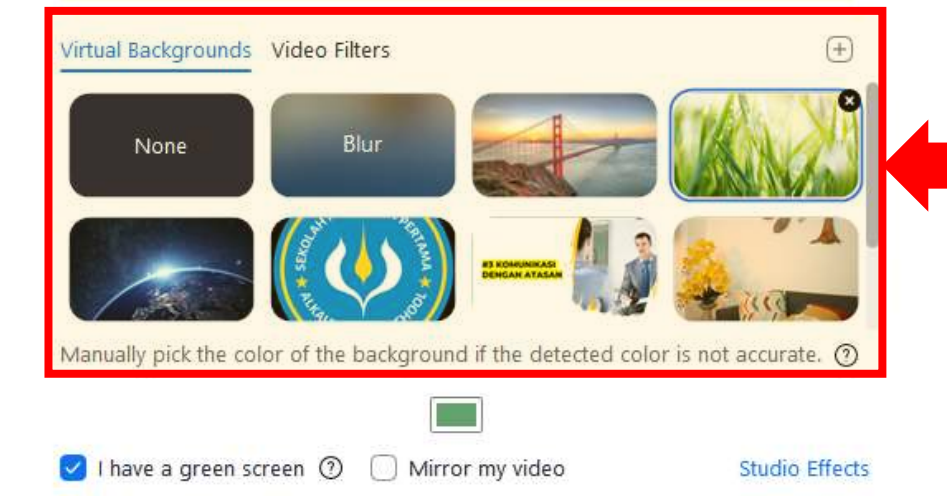

Ada beberapa pilihan Virtual Background yang disediakan Zoom

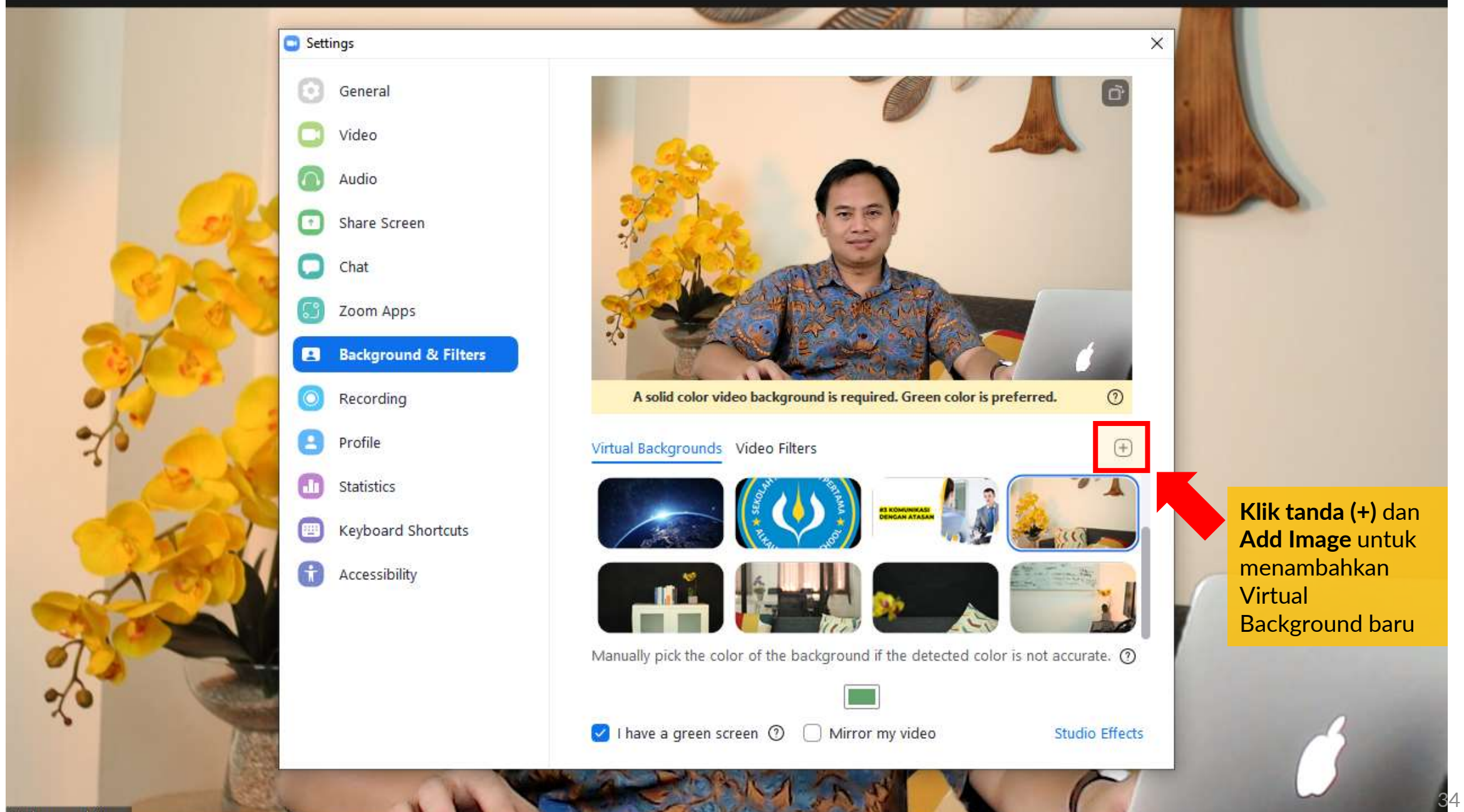

## Gunakan gambar yang tepat untuk hasil yang natural

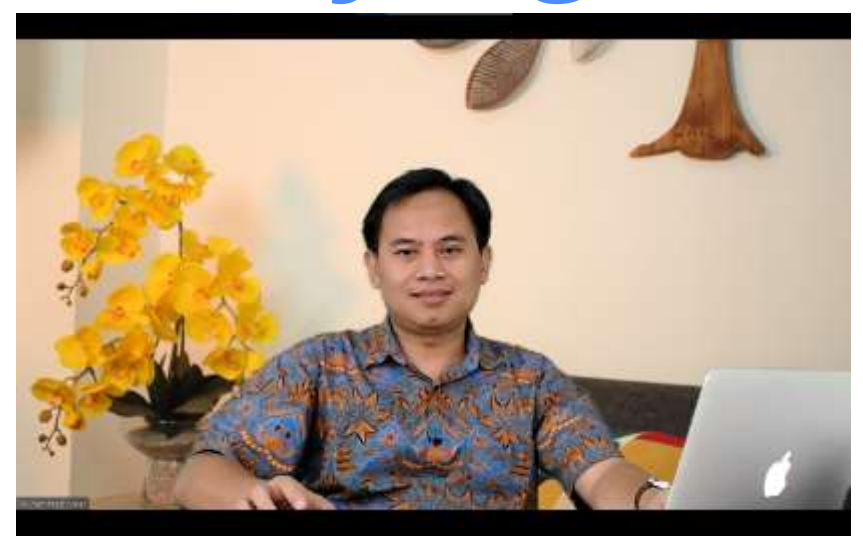

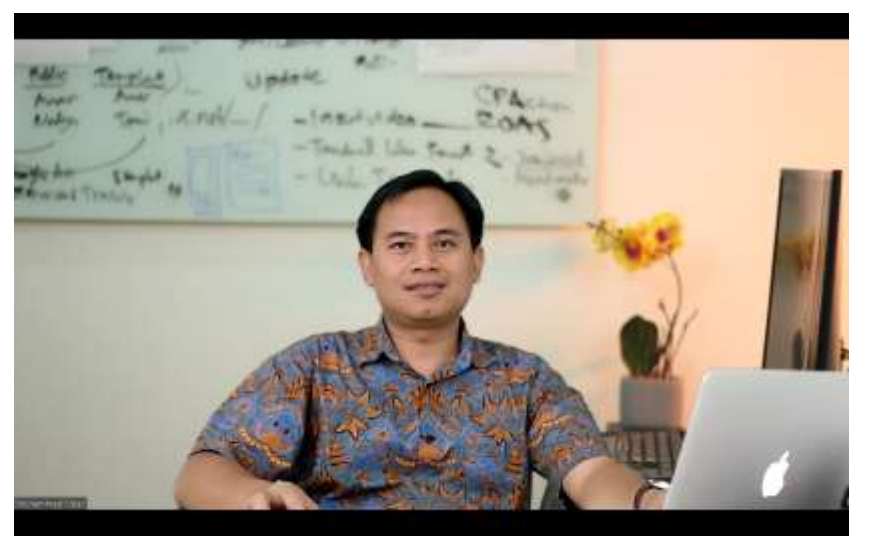

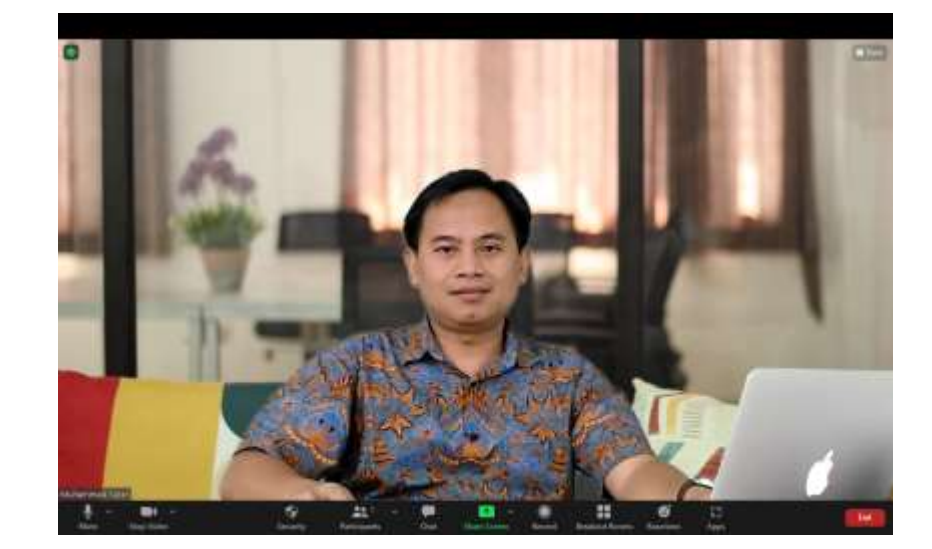

Jika Anda memiliki akses ke ruangan tertentu, foto dengan baik serta sesuaikan dengan posisi duduk Anda.

Virtual Background akan tampil natural

# Merekam Meeting dan Membagikan Rekaman

# Merekam Meeting di Komputer (1)

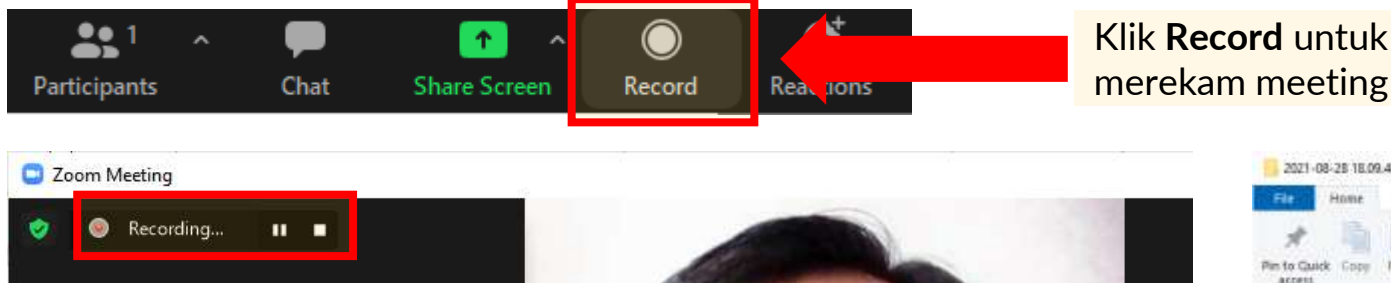

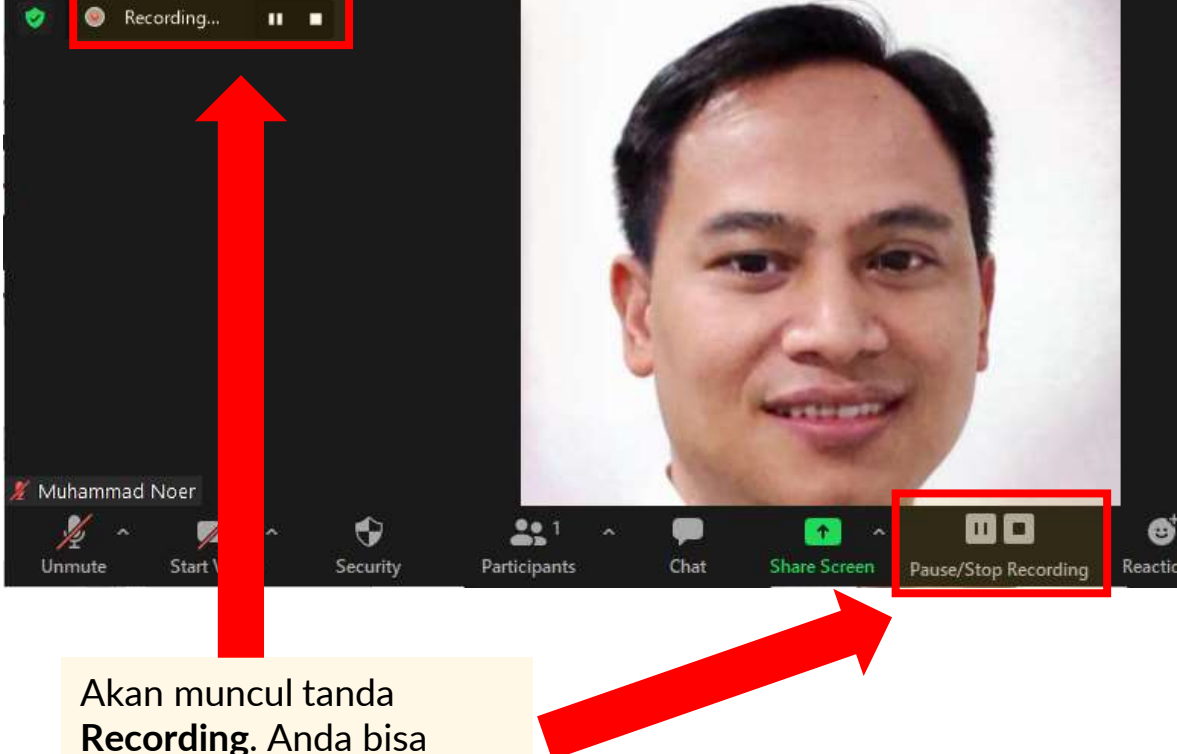

melakukan Pause atau

**Stop** jika sudah selesai

2021-08-28 18.09.48 muhammad noer's personal meeting room 6437797114 see Copy path Easy access \* bloss Copy. Delete Remane New Paste shortcut 2 📕 🔹 Zoom > 2021-08-28 18.09.48 multiammaid noer's personal meeting room 6437797114 ~ D ,D Search 2021-08-28 10:09.48. **Date modified** Quick access a audio only 8/38/2021 8:11 PM AMA File 1026 KB -2 145 glayback 8/38/2021 #-11 PM 1.65 MULTIN Training for Trainer Online - 3 Ha 200m 0 8/25/2021-6-11-PM MP4 File 1192 KB -Noer Presents SSD ~Zoom Share Background rekamari Pictures This PC 30 Objects Desktop Documents Downloads 811 44 3 items

Jika sudah Stop Recording, Zoom akan memproses rekaman. Tergantung panjangnya meeting, proses ini bisa memakan waktu beberapa menit sampai hampir 1 jam.

Jika sudah selesai akan terbuka folder menampilkan rekaman. Lokasi default di My Documents\Zoom\Nama\_Meeting\ Copy dan kirim atau upload lalu berikan link nya untuk dishar@7

# Merekam Meeting di Cloud (1)

Pilihan ini hanya tersedia jika Anda menggunakan akun **Zoom Berbayar (premium).** Perekaman di Cloud tidak akan mengganggu performa komputer Anda.

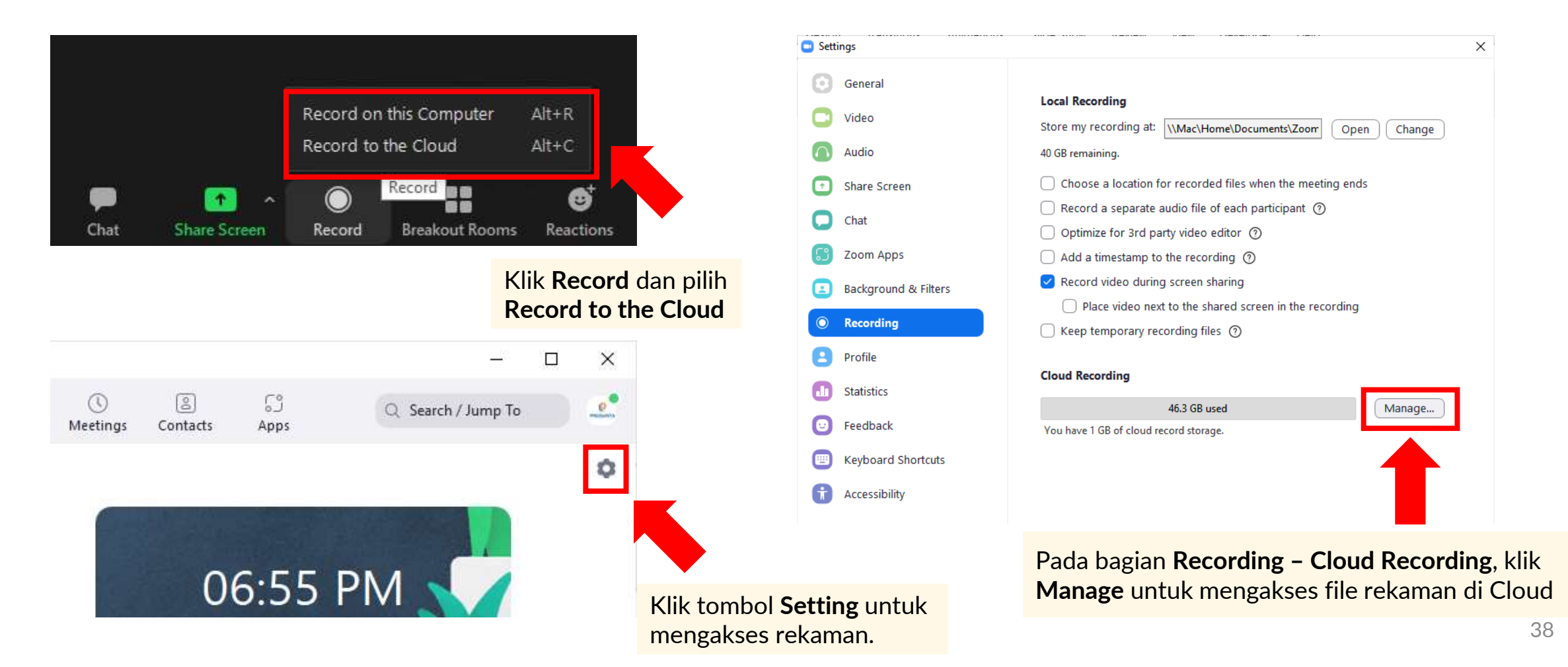

# Membagi Rekaman (1)

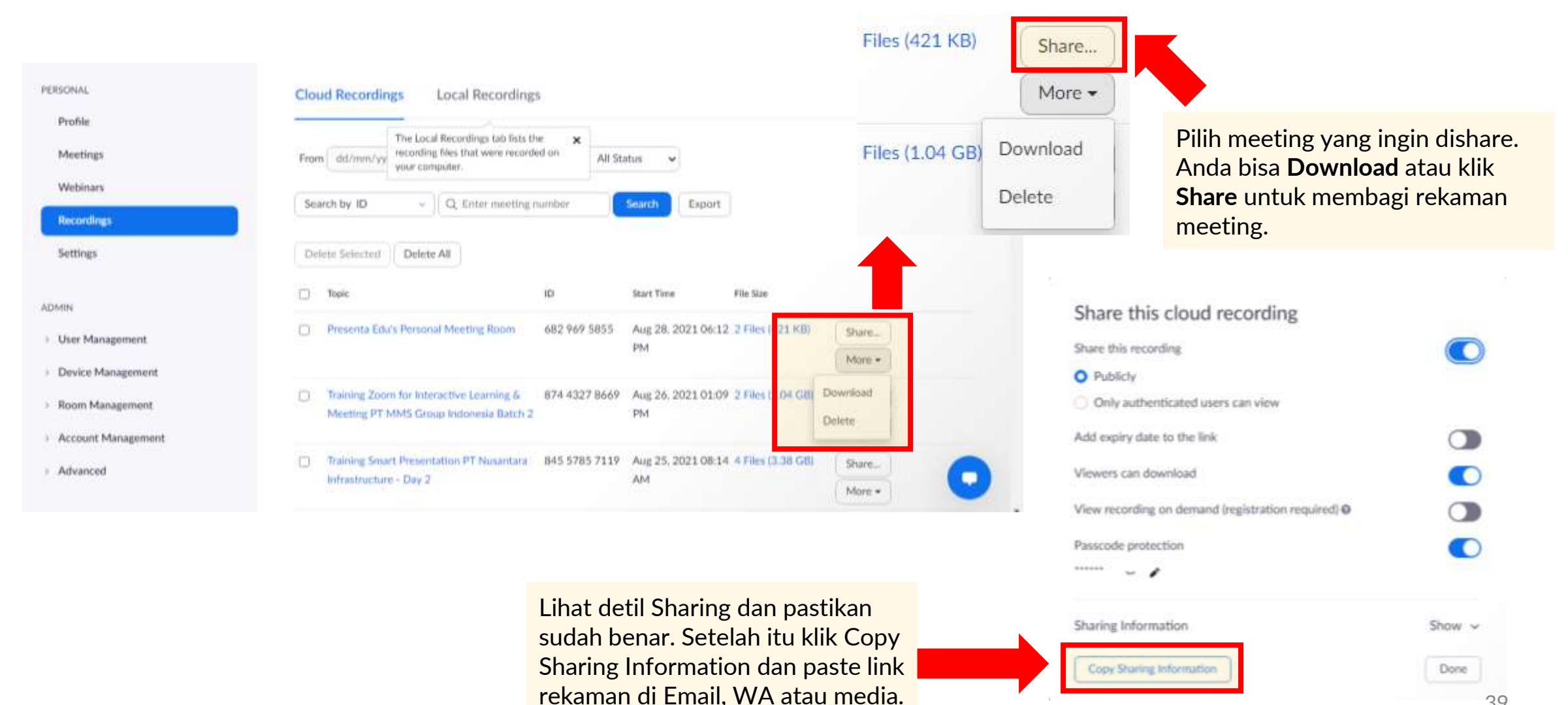

# Membagi Rekaman (2)

Cloud Recording - Presenta Edu's Personal Meeting Room is now available

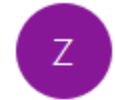

Zoom <no-reply@zoom.us> To zoom@presenta.co.id

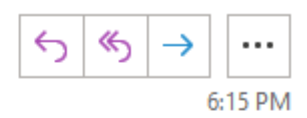

Setelah meeting selesai dan direkam di Cloud, maka setelah rekaman selesai diproses Zoom akan otomatis mengirimkan **email** 

Hi Presenta Edu,

Your cloud recording is now available.

Topic: Presenta Edu's Personal Meeting Room Date: Aug 28, 2021 06:12 PM Jakarta

Click here to view your recording (this link can be used only by the host): https://us06web.zoom.us/recording/detail?meeting\_id=wj%2FPeHcsRrKMSBGbl9iHvg%3D%3D

Copy the link below to share this recording with viewers: <u>https://us06web.zoom.us/rec/share/oXhgEi0U5yN5sRsMvg2zkvMHlfVoHoPGh4gxukeg2Dsm7-</u>vaOi7EC WajTWLom-C.kdbNF6rdmP65NnmE Passcode: f\$8Th8SH Link berikut hanya untuk Host

Link ini **untuk dibagikan kepada peserta lain** agar mereka bisa mengakses hasil rekaman.

Thank you for choosing Zoom. -The Zoom Team

# **Breakout Room**

| <b>Breakout Ro</b>                                                              | Klik "Br                                                                                  | eakout Room"                 |                                                                                           |
|---------------------------------------------------------------------------------|-------------------------------------------------------------------------------------------|------------------------------|-------------------------------------------------------------------------------------------|
| Security Participants Chat Share Screen                                         | Cord Breakout Rooms Breakout Rooms                                                        | ຽ<br>s Apps                  |                                                                                           |
| Create Breakout Rooms                                                           | <ul> <li>Breakout Rooms - Not Started</li> <li>Room 1</li> <li>Noer Presenta 1</li> </ul> | × 1                          |                                                                                           |
| Create 2 Creakout rooms                                                         | ✓ Room 2<br>Noer Presenta 2                                                               | 1 Voer Presenta 2            |                                                                                           |
| <ul> <li>Assign automatically</li> <li>Assign manually</li> </ul>               | Tentukan ruang buat ti<br>peserta.                                                        | ap<br>Join E                 | Breakout Room                                                                             |
| O Let participants choose room                                                  |                                                                                           | Muhamm                       | ad Noer is inviting you to join Room 2                                                    |
| Atur jumlah ruang dan cara<br>menentukan peserta.<br>Jika manual maka Anda akan |                                                                                           |                              | Not Now Join                                                                              |
| menentukan ruang untuk tiap peserta. Create                                     | Options Recreate Add a Roo                                                                | om Open All Rooms            | Setiap peserta akan mendapat<br>pemberitahuan tentang ruang<br>yang akan mereka ikuti dan |
|                                                                                 | Klik <b>"Ope</b><br>jika semua                                                            | n All Room"<br>a sudah benar | mereka perlu klik " <b>Join"</b> untuk<br>bergabung                                       |

# **Breakout Room** (2)

| Breakout Rooms - In Progress   | ×                             |
|--------------------------------|-------------------------------|
| • Room 1                       | Join                          |
| O Noer Presenta 1 (not joined) |                               |
| ▼ Room 2                       | Join                          |
| Noer P nta 2     Broadcast M   | essage to All Close All Rooms |

Peserta yang belum bergabung ke ruangan akan diberi tanda putih.

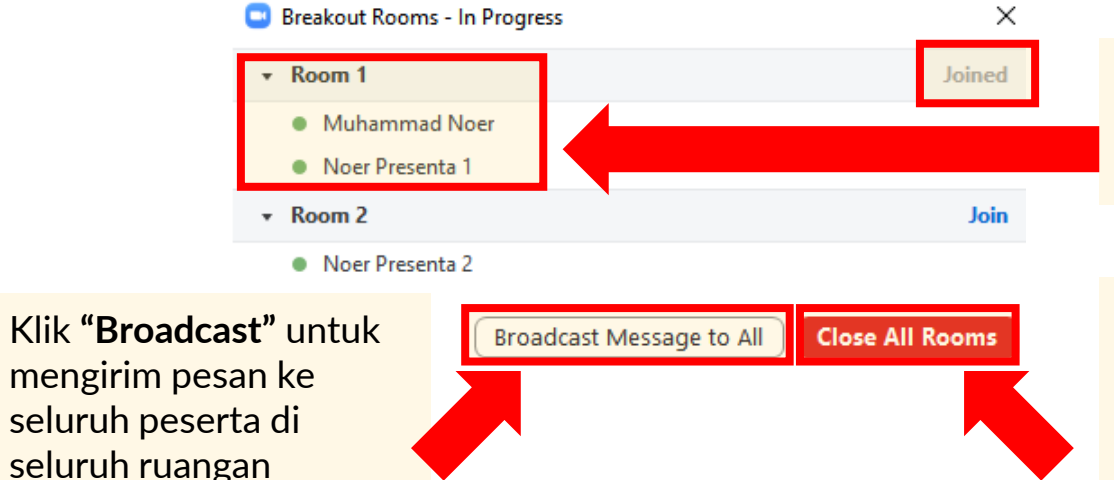

Sekarang sebagai host Anda sudah masuk ke salah satu ruangan.

Breakout Rooms - In Progress

Noer Presenta 1

Noer Presenta 2

sudah masuk ke ruangan.

Room 1

Room 2

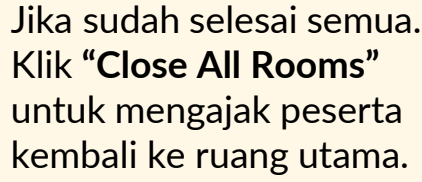

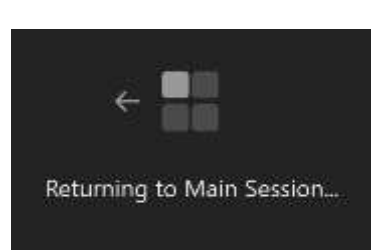

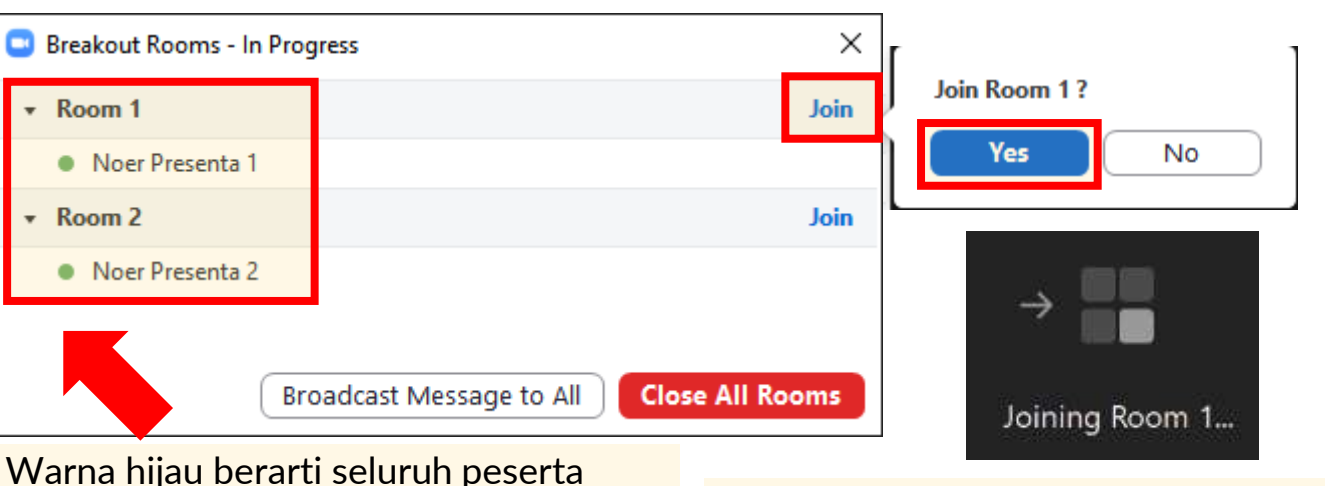

Sebagai host, Anda bisa masuk ke ruang mana saja. Termasuk berpindah-pindah ruang. Klik **"Join"** pada ruangan yang ingin dimasuki lalu klik "Yes"

# Mengganti Nama Layar

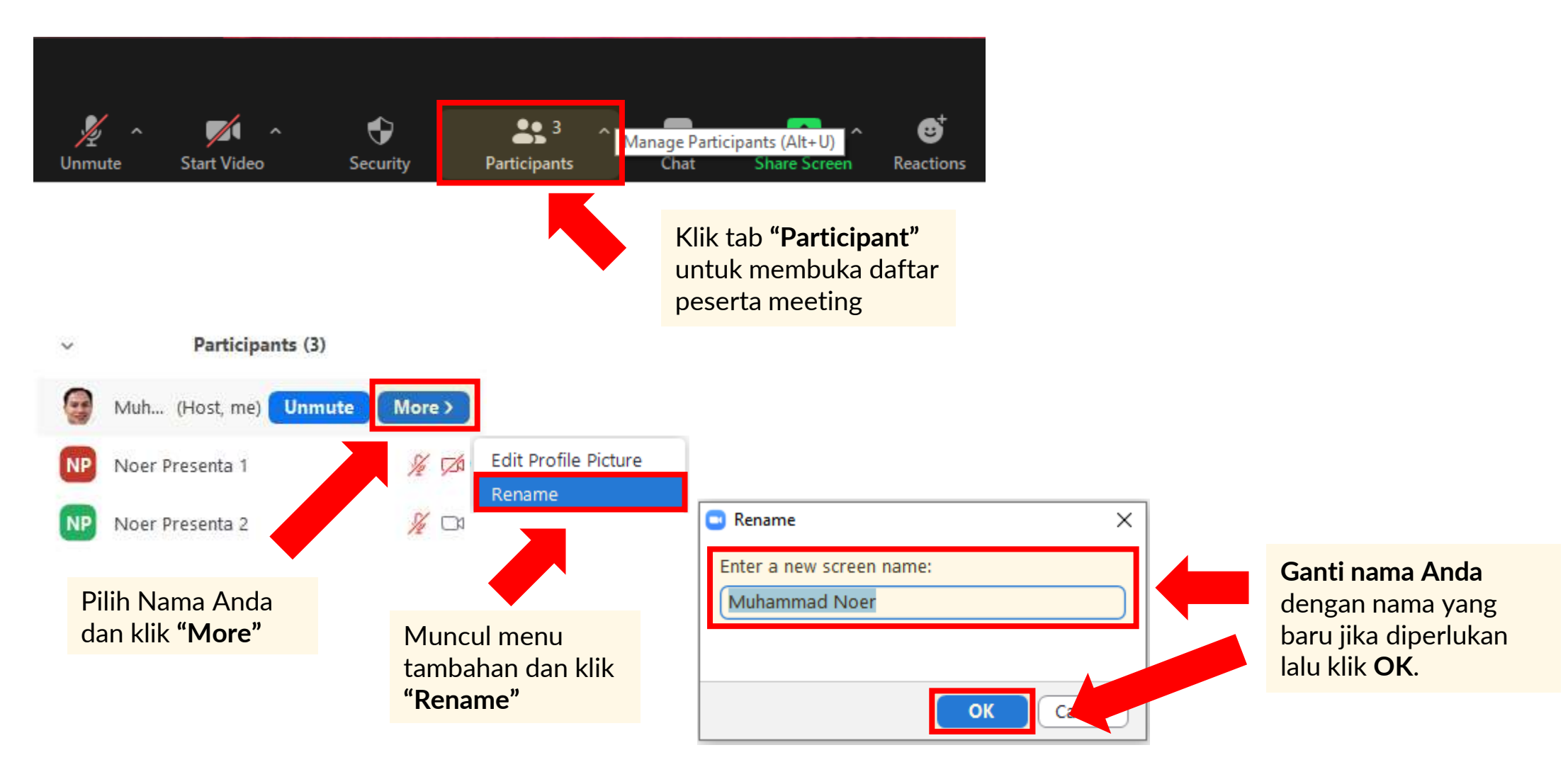

# Memindahkan Host

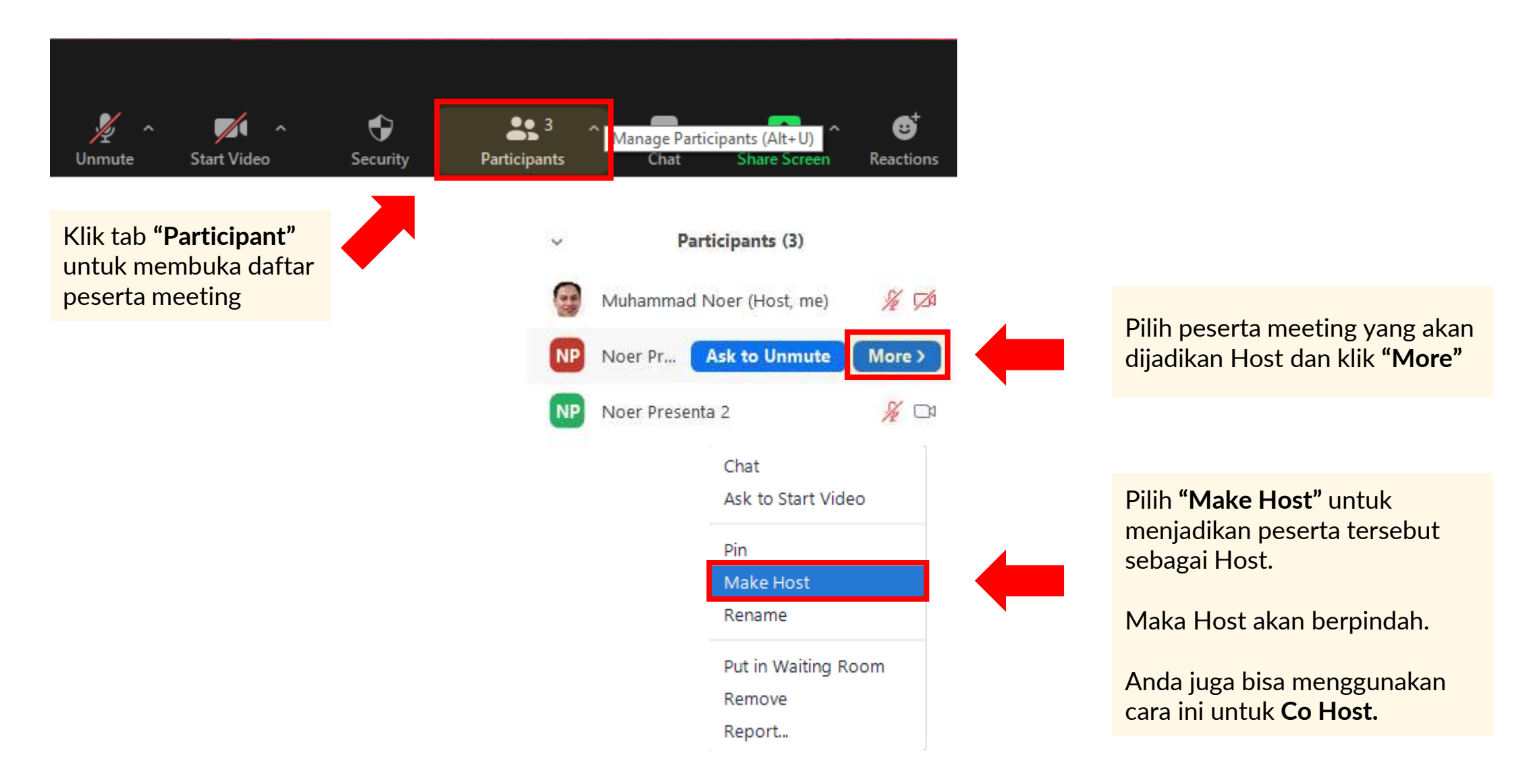

# Mengirim File Lewat Chat (1)

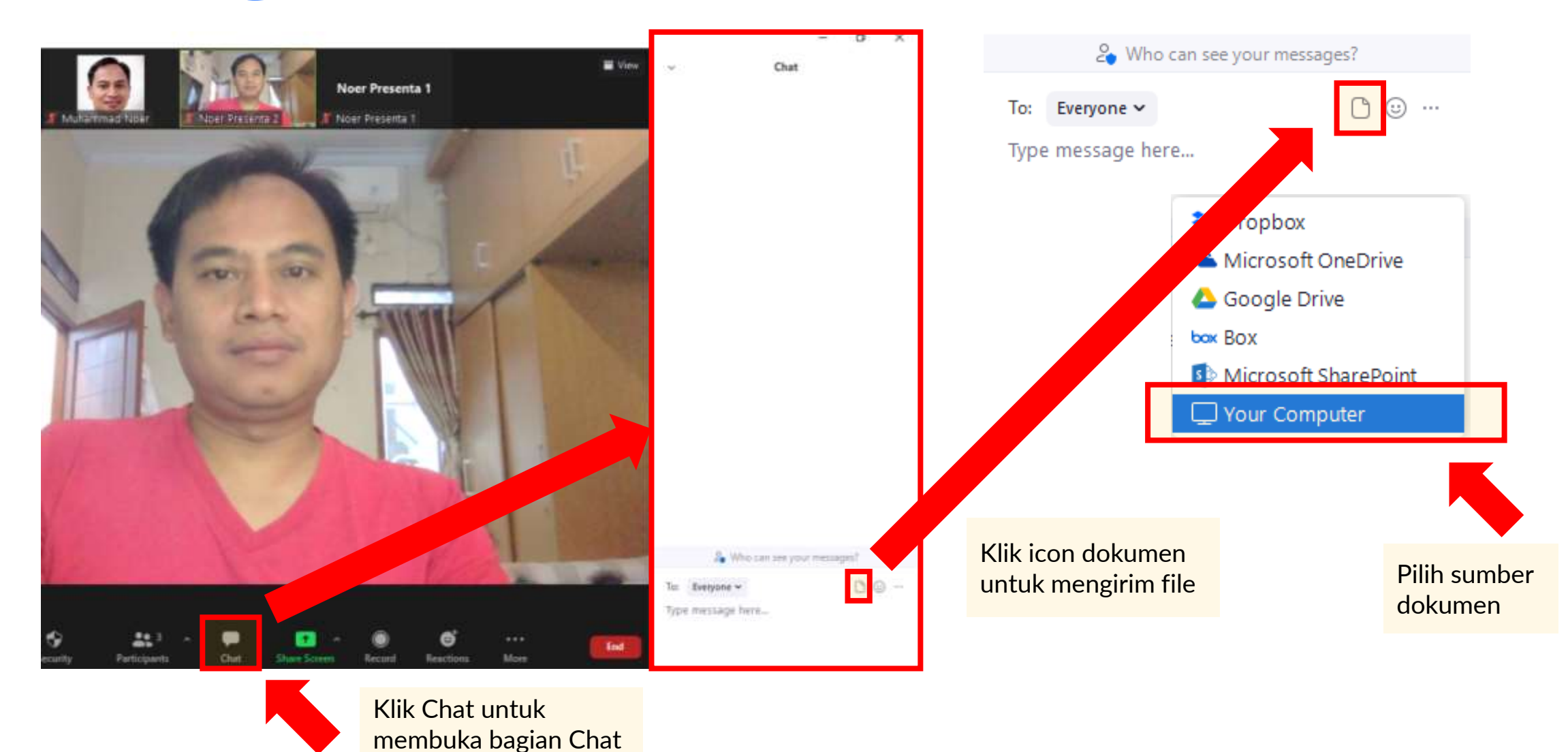

# Mengirim File Lewat Chat (2)

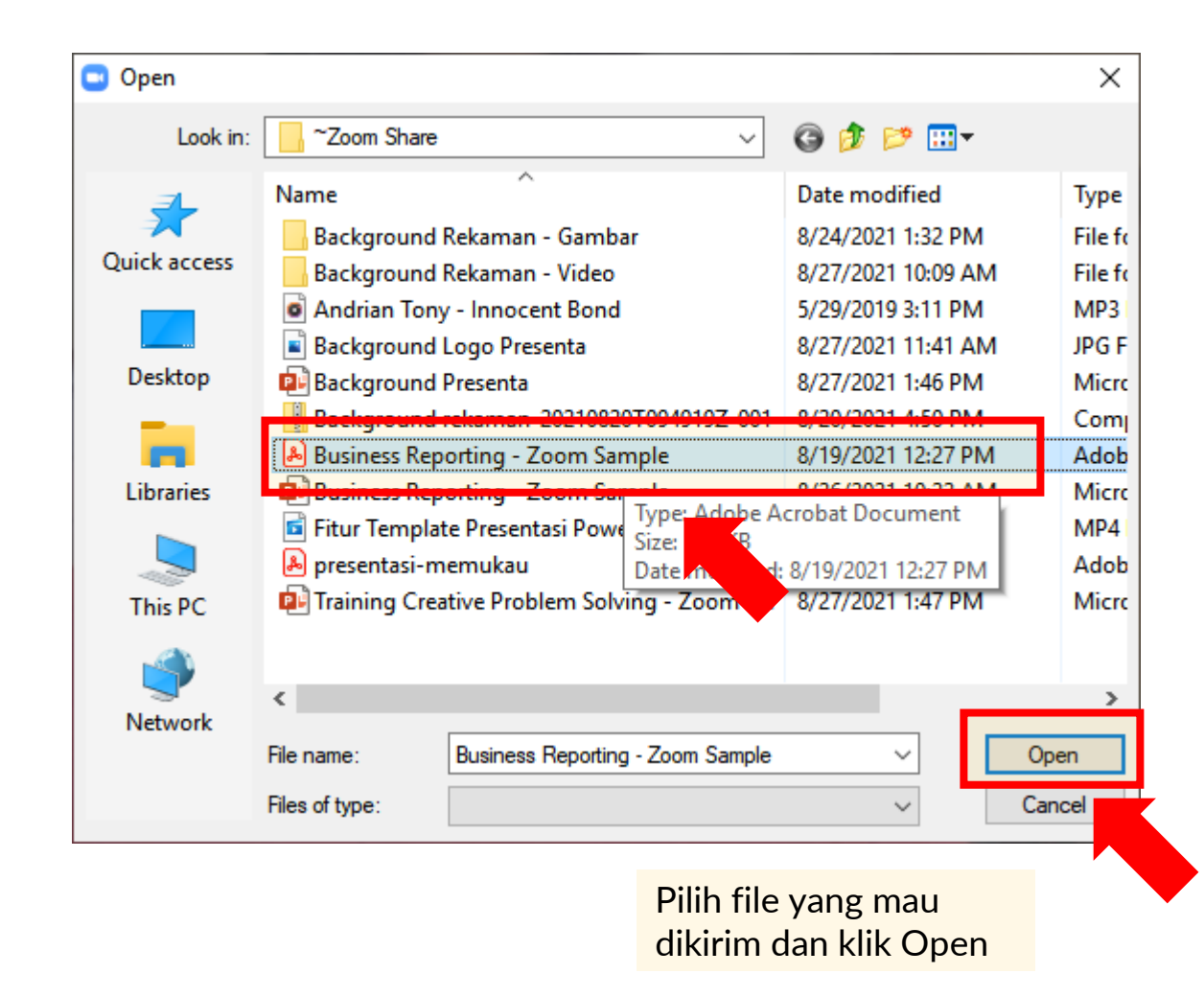

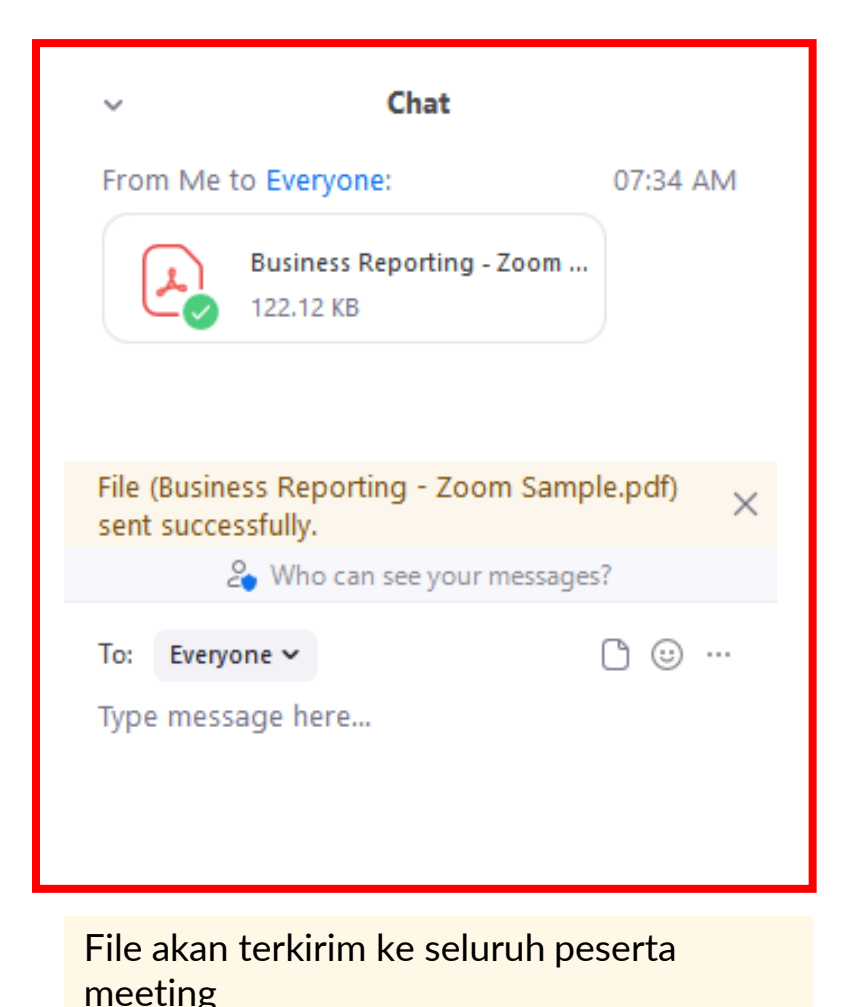

## Untuk Panduan Tambahan Kunjungan Channel Presenta Edu

### > Klik untuk Video Lengkap Seputar Zoom

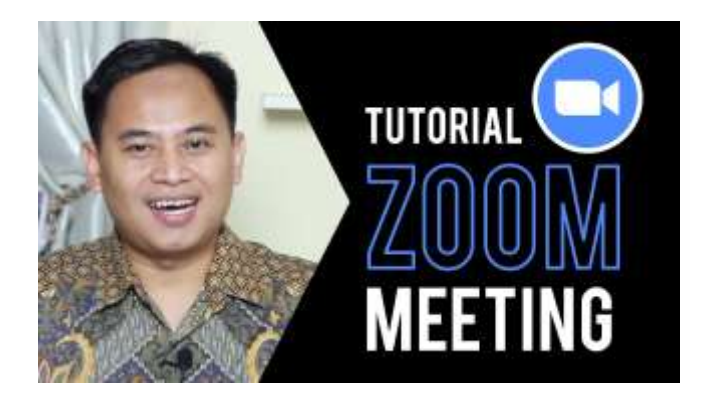

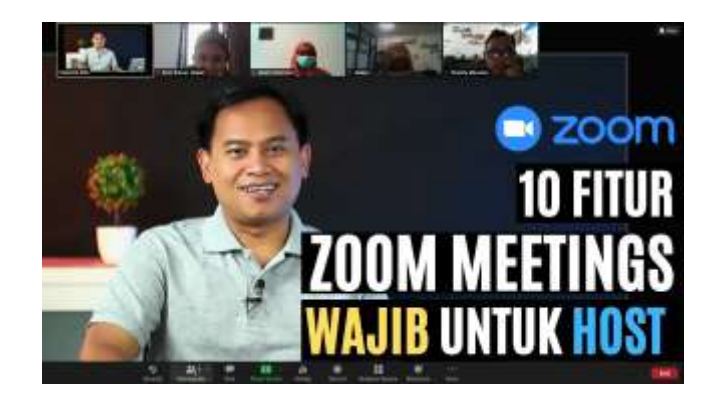

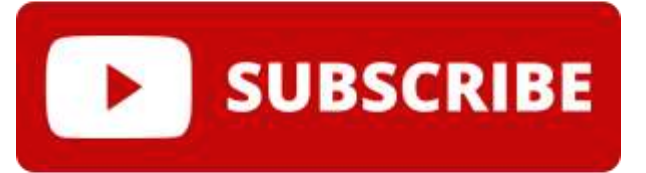

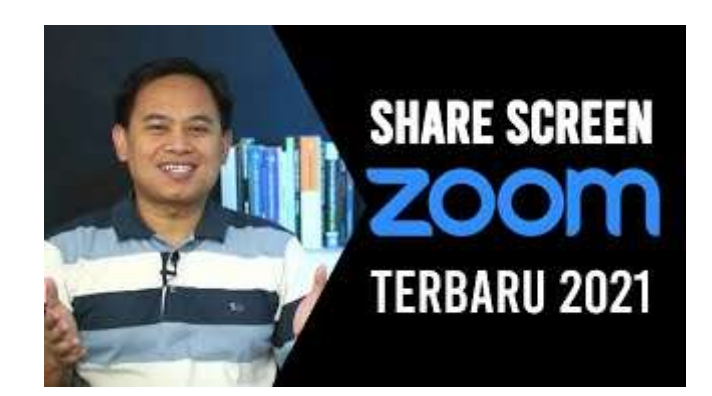

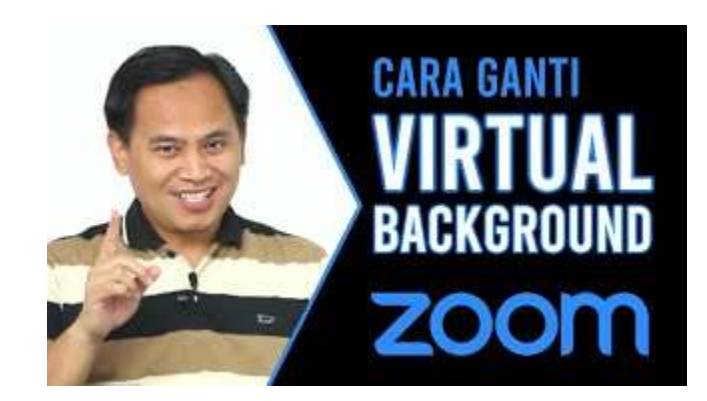

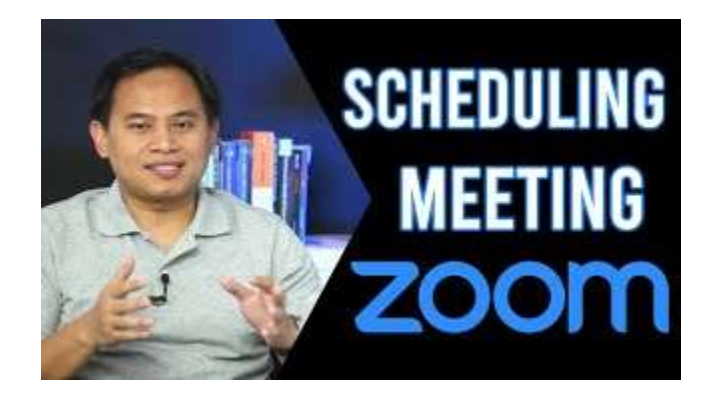

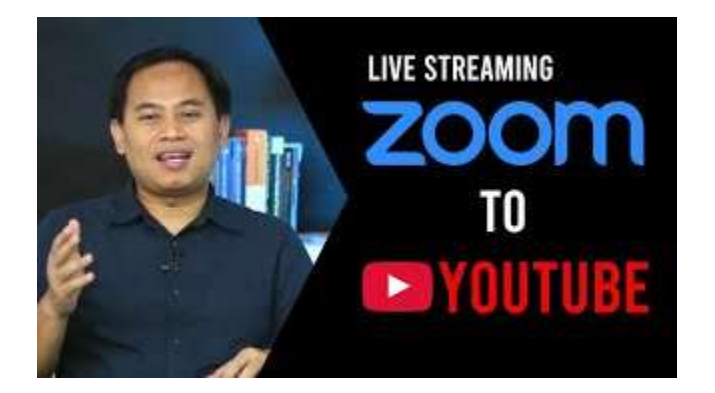